| ชื่อ-สกุล | ชั้นเลขที่ | *** |                    |
|-----------|------------|-----|--------------------|
| วันที่    | เดือน พ.ศ. | *** | U. 10 / N. 10.0-0¢ |

## กิจกรรมที่ ๔ เงื่อนไข ใช่เลย

#### จุดประสงค์

๑. ใช้ฟังก์ชัน IF ในการจัดการข้อมูลตามเงื่อนไขที่กำหนด

#### วัสดุ-อุปกรณ์

เครื่องคอมพิวเตอร์ที่ติดตั้งโปรแกรม Microsoft Excel

#### ີວີຮີ້ທຳ

- ๑. สร้างแผ่นงานตามตัวอย่างด้วยโปรแกรมตารางทำงาน
- ๒. จับคู่กับเพื่อน ศึกษา และฝึกปฏิบัติตามคำสั่งในใบงานแล้วสังเกตผลที่เกิดขึ้น
- ๓. ตอบคำถามลงในใบงาน
- ๔. ตอบคำถามหลังจากทำกิจกรรม

ວຍ)

| ชื่อ-สกุล |       | ้ ชั้น เลข | ขที่ |    |        |               |
|-----------|-------|------------|------|----|--------|---------------|
| วันที่    | เดือน | พ.ศ.       |      | ນ. | ୮ / ଅ. | <b>ଞ.</b> ଚ୦୯ |
|           |       |            |      |    |        |               |

### ใบงาน ๐๔ : เงื่อนไข ใช่เลย

โปรแกรมตารางทำงาน เช่น Microsoft Excel เป็นโปรแกรมที่มีฟังก์ชัน สำหรับการคำนวณที่หลากหลาย ทั้งการหาค่ามากที่สุดด้วยฟังก์ชัน MAX การ หาค่าน้อยที่สุดด้วยฟังก์ชัน MIN การหาผลรวมด้วยฟังก์ชัน SUM นอกจากนี้ยังมี ฟังก์ชันสำหรับการจัดการข้อมูลตามเงื่อนไขที่ต้องการ เพื่อให้ได้ผลลัพธ์ที่มี ความเฉพาะเจาะจงมากยิ่งขึ้น นั่นคือฟังก์ชัน IF

### การใช้ฟังก์ชัน IF

ಶಿಡ

ตัวอย่างต่อไปนี้ กำหนดสถานการณ์ว่า เราต้องการตรวจสอบว่ามีสินค้า ชนิดใดบ้างที่มีราคาต่อหน่วยเท่ากับ 5 บาท ถ้าราคาสินค้าเป็นไปตามเงื่อนไขให้ แสดงข้อความ "เท่ากับ" ถ้าไม่เป็นไปตามเงื่อนไขให้แสดงข้อความ "ไม่เท่ากับ"

เปิดไฟล์งานเดิมหรือพิมพ์ข้อมูลลงในแผ่นงานตามตัวอย่างดังนี้

|    | Α        | В                                   | С                  | D            | Е           |
|----|----------|-------------------------------------|--------------------|--------------|-------------|
| 1  |          | ร <mark>า</mark> ยการสั่งซื้อสินค้า | สหกรณ์โรงเรียนซื่  | อตรงศึกษา    |             |
| 2  | ลำดับที่ | ชื่อสินค้า                          | ประเภท             | ราคาต่อหน่วย | จำนวนสินค้า |
| 3  | 1        | สีไม้ตราหมู                         | อุปกรณ์การเรียน    | 45           | 10          |
| 4  | 2        | ดินสอกด                             | อุปกรณ์การเรียน    | 15           | 20          |
| 5  | 3        | ถุงเท้าสีขาว                        | เครื่องแบบนักเรียน | 35           | 15          |
| 6  | 4        | ถุงเท้าลูกเสือชาย                   | เครื่องแบบนักเรียน | 40           | 15          |
| 7  | 5        | กระดาษ A4 10 แผ่น                   | อุปกรณ์การเรียน    | 5            | 30          |
| 8  | 6        | ข้าวโพดคั่ว                         | อาหาร              | 10           | 20          |
| 9  | 7        | ขนมปังไส้ลูกเกด                     | อาหาร              | 7            | 25          |
| 10 | 8        | ถุงเท้านักเรียนชาย                  | เครื่องแบบนักเรียน | 25           | 15          |
| 11 | 9        | ลูกปิงปอง                           | อุปกรณ์การเรียน    | 5            | 30          |
| 12 | 10       | คุกกี้ผลไม้                         | อาหาร              | 12           | 20          |
| 13 | 11       | ไม้บรรทัด                           | อุปกรณ์การเรียน    | 6            | 20          |
| 14 | 12       | หมวกลูกเสือสามัญ                    | เครื่องแบบนักเรียน | 55           | 15          |

| ชื่อ-สกล     | ชั้น เลขที่ |                  |
|--------------|-------------|------------------|
| า้<br>วันที่ | 9VI A       | 1. ๒ / ผ. ๒.๑-о๔ |
| 8 K / I      |             |                  |

|              |                                                                                                    | ⇒ - ⇒                                                                                                    | รายการสั่งซื้อสินค้า.xlsx - Ex                                                                                                    | cel                                                                                                    |                                                                                                    |                                                                                                    | <u>F</u> –                                                                                                    |                                                                                                  |                                                                                                    |
|--------------|----------------------------------------------------------------------------------------------------|----------------------------------------------------------------------------------------------------|----------------------------------------------------------------------------------------------------|----------------------------------------------------------------------------------------------------|----------------------------------------------------------------------------------------------------|----------------------------------------------------------------------------------------------------|----------------------------------------------------------------------------------------------------|--------------------------------------------------------------------------------------------------|----------------------------------------------------------------------------------------------------|
|              |                                                                                                    | Hama                                                                                                    |                                                                                                    |                                                                                                    | N.                                                                                                    |                                                                                                    | —<br>О т-II — -                                                                                                    |                                                                                                  |                                                                                                    |
|              | File                                                                                                    | Home                                                                                                    | isert Page Layout Formul                                                                                                    | as Data F                                                                                                    | eview vie                                                                                                    | ew Help Y                                                                                                    | y Tell me                                                                                                    | 4                                                                                                | hare                                                                                                    |
|              |                                                                                                    | TH Sara                                                                                                    | $abunP \lor 14 \lor = =$                                                                                                    | °° %                                                                                                    | Con Con                                                                                                    | ditional Formattin                                                                                                    | ig *                                                                                                    | 2                                                                                                |                                                                                                    |
|              | Past                                                                                                    | e BI                                                                                                    |                                                                                                    | Numb                                                                                                    | er Forr                                                                                                    | nat as lable *                                                                                                    | Cells                                                                                                    | Editing                                                                                          |                                                                                                    |
|              | Clink                                                                                                    | voard 🖸                                                                                                    | Eont S Alianme                                                                                                    | nt 5                                                                                                    | Second                                                                                                    | Styles                                                                                                    | Ť                                                                                                    | · ·                                                                                              |                                                                                                    |
|              | Cipu                                                                                                    |                                                                                                    |                                                                                                    | nt iai                                                                                                    |                                                                                                    | Styles                                                                                                    |                                                                                                    |                                                                                                  |                                                                                                    |
|              | 115                                                                                                    | · ·                                                                                                    | $\times \checkmark Jx$                                                                                                    |                                                                                                    |                                                                                                    |                                                                                                    |                                                                                                    |                                                                                                  |                                                                                                    |
|              |                                                                                                    | A B                                                                                                    | C                                                                                                    | D                                                                                                    | E                                                                                                    | F                                                                                                    | G                                                                                                    | Н                                                                                                | _                                                                                                    |
|              | 1                                                                                                    | ราเ                                                                                                    | ยการสังซือสินค้า สหกรณ์โรงเรียน                                                                                                    | ซือตรงศึกษา                                                                                                    |                                                                                                    |                                                                                                    |                                                                                                    |                                                                                                  |                                                                                                    |
|              | 2 a                                                                                                    | าดบท์ ชื่อสินค้<br>1 สีใช้ครามน                                                                                                    | า ประเภท                                                                                                    | ราคาตอหนวย                                                                                                    | จานวนสินค้า                                                                                                    | ผลการตรวจสอบรา                                                                                                    | คา                                                                                                    |                                                                                                  |                                                                                                    |
|              |                                                                                                    | 1 สเมตราหมู                                                                                                    | องโอรอโอวรเรียน                                                                                                    | 45                                                                                                    | 10                                                                                                    |                                                                                                    |                                                                                                    |                                                                                                  |                                                                                                    |
|              | 5                                                                                                    | 2 ตนถอกต<br>3 ถงเท้าสีขาว                                                                                                    | ยุบารณาารรอน                                                                                                    | 35                                                                                                    | 15                                                                                                    |                                                                                                    |                                                                                                    |                                                                                                  |                                                                                                    |
|              | 6                                                                                                    | 4 ถงเท้าลกเสือซาม                                                                                                    | ย เครื่องแบบนักเรียน                                                                                                    | 40                                                                                                    | 15                                                                                                    |                                                                                                    |                                                                                                    |                                                                                                  |                                                                                                    |
|              | 7                                                                                                    | 5 กระดาษ A4 10                                                                                                    | แผ่น อุปกรณ์การเรียน                                                                                                    | 5                                                                                                    | 30                                                                                                    |                                                                                                    |                                                                                                    |                                                                                                  |                                                                                                    |
|              | 8                                                                                                    | 6 ข้าวโพดคั่ว                                                                                                    | อาหาร                                                                                                    | 10                                                                                                    | 20                                                                                                    |                                                                                                    |                                                                                                    |                                                                                                  |                                                                                                    |
|              | 9                                                                                                    | 7 ขนมปังไส้ลูกเกด                                                                                                    | อาหาร                                                                                                    | 7                                                                                                    | 25                                                                                                    |                                                                                                    |                                                                                                    |                                                                                                  |                                                                                                    |
|              | 10                                                                                                    | 8 ถุงเท้านักเรียนช                                                                                                    | าย เครื่องแบบนักเรียน                                                                                                    | 25                                                                                                    | 15                                                                                                    |                                                                                                    |                                                                                                    |                                                                                                  |                                                                                                    |
|              | 11                                                                                                    | 9 ลูกปิงปอง                                                                                                    | อุปกรณ์การเรียน                                                                                                    | 5                                                                                                    | 30                                                                                                    |                                                                                                    |                                                                                                    |                                                                                                  |                                                                                                    |
|              | 12                                                                                                    | 10 คุกกี้ผลไม้                                                                                                    | อาหาร                                                                                                    | 12                                                                                                    | 20                                                                                                    |                                                                                                    |                                                                                                    |                                                                                                  |                                                                                                    |
|              | 13                                                                                                    | 11 ไม้บรรทัด                                                                                                    | อุปกรณ์การเรียน                                                                                                    | 6                                                                                                    | 20                                                                                                    |                                                                                                    |                                                                                                    |                                                                                                  |                                                                                                    |
|              | 14                                                                                                    | 12 หมวกลูกเสอสาม                                                                                                    | มญ เครื่องแบบนกเรียน                                                                                                    | 55                                                                                                    | 15                                                                                                    |                                                                                                    |                                                                                                    |                                                                                                  | _                                                                                                    |
|              | 1 1 5 1                                                                                                    |                                                                                                    |                                                                                                    |                                                                                                    |                                                                                                    |                                                                                                    |                                                                                                    |                                                                                                  |                                                                                                    |
|              | 15                                                                                                    |                                                                                                    |                                                                                                    |                                                                                                    |                                                                                                    |                                                                                                    |                                                                                                    |                                                                                                  |                                                                                                    |
|              | 15                                                                                                    | ch                                                                                                    |                                                                                                    |                                                                                                    |                                                                                                    |                                                                                                    |                                                                                                    |                                                                                                  |                                                                                                    |
| คลิกเลือกเ   | 15<br>16<br>Ready                                                                                                    | Sheet1                                                                                                    | •                                                                                                    |                                                                                                    |                                                                                                    |                                                                                                    |                                                                                                    | +                                                                                                | 909                                                                                                    |
| ๑ คลิกเลือกเ | 15<br>16<br>Ready<br>ອັດ F.                                                                                                    | Sheet1<br>3<br>5 • C <sup>2</sup> · ⊽<br>Home In                                                                                                    | +<br>รายการสังชื่อดินค้า.xlsx - Ex<br>ssert Page Layout Formul                                                                                                    | cel<br>as Data F                                                                                                    | teview Vie                                                                                                    | e Help                                                                                                    | ∎<br>⊡<br>Q Tell me                                                                                                    | +<br>+                                                                                           | 909<br>Share                                                                                                    |
| ๑ คลิกเลือกเ | 15<br>16<br>Ready<br>ເຫັດ F.                                                                                                    | Sheet1<br>3<br>5 - C - ⊽<br>Home In<br>X TH Sara                                                                                                    | (+) รายการสิ่งชื่อสินค้า.xlsx - Ex ssert Page Layout Formul abunP ∨ 14 ∨ = = =                                                                                                    | cel<br>as Data F                                                                                                    | eview Vie                                                                                                    | ew Help d                                                                                                    |                                                                                                    | +<br>                                                                                            | 909                                                                                                    |
| ด คลิกเลือกเ | າ<br>ເ<br>ເ<br>ເ<br>ເ<br>ເ<br>ເ<br>ເ<br>ເ<br>ເ<br>ເ<br>ເ<br>ເ<br>ເ<br>ເ<br>ເ<br>ເ<br>ເ<br>ເ                                                                                                    | Sheet1<br>3<br>5 • C · ⊽<br>Home In<br>X · TH Sara<br>B /                                                                                                    | (+) รายการสิงซื้อสินด้า.xlsx - Ex<br>ssert Page Layout Formul<br>abunP √ 14 √ = = =<br>U + A^ A *                                                                                                    | cel<br>as Data F<br>200 %                                                                                                    | eview Vie                                                                                                    | ew Help (<br>ditional Formattin<br>mat as Table ~                                                                                                    | Tell me                                                                                                    | +<br>C<br>Q, S<br>Edition                                                                        | 909<br>909                                                                                                    |
| ๑ คลิกเลือกเ | 15<br>16<br>Ready<br>ອັດດີ F.                                                                                                    | Sheet1<br>3<br>5 - C - ⊽<br>Home In<br>B I<br>B I<br>T = v                                                                                                    | <ul> <li>(+)</li> <li>ราบการสั่งซื้อสินค้า.xlsx - Ex</li> <li>ssert Page Layout Formul</li> <li>abunP &gt; 14 &gt;</li> <li>U - A^ A A</li> <li>E = =</li> <li>E = =</li> <li>E = =</li> <li>E = =</li> <li>E = =</li> <li>E = =</li> <li>E = =</li> <li>E = =</li> <li>E = =</li> <li>E = =</li> </ul>                                                                                                    | cel<br>as Data F<br>20<br>20<br>20<br>20<br>20<br>20<br>20<br>20<br>20<br>20<br>20<br>20<br>20                                                                                                    | i                                                                                                    | Help<br>ditional Formattin<br>nat as Table *<br>Styles *                                                                                                    | Tell me<br>G<br>Tell me<br>Cells<br>T                                                                                                    | +<br>A S<br>Editing                                                                              | 909                                                                                                    |
| ๑ คลิกเลือกเ | າສ<br>ກັນຄື F.<br>File<br>Pastr<br>Clipbe                                                                                                    | Sheet1<br>Sheet1<br>Home In<br>Home In<br>B I<br>B I<br>Homer S                                                                                                    | (+)       รายการสั่งซื้อสินค้า.xlsx - Ex       ssert     Page Layout       abunP / 14       U - A^A       A - Font                                                                                                    | cel<br>as Data F<br>2 20 4<br>2 20 4<br>Numb<br>2 7<br>Numb<br>2 7<br>Numb                                                                                                    | i €<br>teview Vii<br>ECon<br>Forr<br>Con<br>Con<br>Con<br>Con<br>Con<br>Con<br>Con<br>Con                                                                                                    | Help<br>ditional Formattin<br>nat as Table ×<br>Styles ×<br>Styles                                                                                                    | ■ ■ ■ ■ ■ ■ ■ ■ ■ ■ ■ ■ ■ ■ ■ ■ ■ ■ ■                                                                                                    | +<br>C<br>C<br>C<br>C<br>C<br>C<br>C<br>C<br>C<br>C<br>C<br>C<br>C<br>C<br>C<br>C<br>C<br>C<br>C | 909                                                                                                    |
| ๑ คลิกเลือกเ | ານ<br>ການ<br>ການ<br>ການ<br>ການ<br>ການ<br>ການ<br>ການ<br>ການ<br>ການ<br>ກ                                                                                                    | Sheet1<br>Sheet1<br>Sheet1<br>Home In<br>Home In<br>B I<br>B I<br>B I<br>B I<br>B I<br>B I<br>B I<br>B I<br>B I<br>B I                                                                                                    | (+)       ราบการสั่งซื้อสินด้า.xlsx - Ex       ssert     Page Layout       abunP     14       U     - A^* A^*       (-)     - A^* A^*       (-)     - A^* A^*       (-)     - A^* A^*       (-)     - A^* A^*       (-)     - A^* A^*       (-)     - A^* A^*       (-)     - A^* A^*       (-)     - A^* A^*       (-)     - A^* A^*                                                                                                    | cel<br>as Data F<br>2 2 9<br>2 7<br>Numb<br>7<br>Numb<br>7                                                                                                    | eview View View View View View View View V                                                                                                    | ew Help<br>ditional Formattin<br>mat as Table *<br>Styles *<br>Styles                                                                                                    | Tell me<br>Q Tell me<br>ag ĭ<br>Cells<br>ĭ                                                                                                    | →<br>+<br>P<br>Editing<br>•                                                                      | 909                                                                                                    |
| ๑ คลิกเลือกเ | າງ<br>ເທີ File<br>Pasti<br>Clipb                                                                                                    | Sheet1<br>Sheet1<br>Home<br>Home<br>B<br>I<br>B<br>I<br>B<br>I<br>C<br>Societaria<br>B<br>I<br>C<br>Societaria<br>B<br>I<br>C<br>Societaria<br>B<br>I<br>C<br>Societaria<br>B<br>I<br>C<br>Societaria<br>Societaria<br>Socie                                                                                                    | <ul> <li>⊕</li> <li>Trunnsåvefoðu eð r.xlsx - Ex</li> <li>sert Page Layout FormulabunP ∨ 14 ∨</li> <li>□ → A^* A^*</li> <li>○ → A →</li> <li>Font ∞</li> <li>Alignme</li> <li>× √ fx</li> </ul>                                                                                                    | cel<br>as Data F<br>20 %<br>Numb<br>~<br>nt 5                                                                                                    | eview Vie<br>Porr<br>Cell                                                                                                    | ew Help<br>ditional Formattin<br>nat as Table ~<br>Styles ~<br>Styles                                                                                                    | Tell me                                                                                                    | +<br>A S<br>Editing<br>T                                                                         | 909                                                                                                    |
| ๑ คลิกเลือกเ | 15<br>16<br>Ready<br>ອັງດີ F.<br>File<br>Paste<br>Clipb<br>115                                                                                                    | Sheet1<br>Sheet1<br>Home In<br>Home In<br>B I<br>B I<br>C<br>A B<br>Sheet1                                                                                                    |                                                                                                    | cel<br>as Data F<br>20<br>20<br>20<br>20<br>20<br>20<br>20<br>20<br>20<br>20<br>20<br>20<br>20                                                                                                    | eview Vie<br>er Port<br>E                                                                                                    | ew Help<br>ditional Formattin<br>nat as Table *<br>Styles *<br>Styles                                                                                                    |                                                                                                    | +<br>A S<br>Editing<br>T                                                                         | ●<br>909                                                                                                    |
| ๑ คลิกเลือกเ | 15<br>16<br>Ready<br>ອັງດີ F.<br>File<br>Pastu<br>Clipb<br>115                                                                                                    | Sheet1<br>Sheet1<br>Home In<br>Home In<br>B I<br>B I<br>Coard S<br>C<br>C<br>C<br>C<br>C<br>C<br>C<br>C<br>C<br>C<br>C<br>C<br>C<br>C<br>C<br>C<br>C<br>C<br>C                                                                                                    |                                                                                                    | cel<br>as Data F<br>20<br>20<br>20<br>20<br>20<br>20<br>20<br>20<br>20<br>20<br>20<br>20<br>20                                                                                                    | i €<br>eview Via<br>er ₽ Con<br>₽ Cell<br>E<br>\$<br>1u2u8uÅ1                                                                                                    | ew Help G<br>ditional Formattim<br>mat as Table *<br>Styles *<br>Styles<br>F<br>Hannsws29489USN                                                                                                    | Tell me<br>G<br>G<br>G                                                                                                    | +<br>A S<br>Editing<br>H                                                                         | ><br>909<br>5hare                                                                                                    |
| ๑ คลิกเลือกเ | set file<br>Past<br>Clippe<br>11<br>2<br>3                                                                                                    | Sheet1<br>Sheet1<br>Sheet1<br>Home In<br>Home In<br>Home In<br>TH Sara<br>B /<br>B /<br>B /<br>B /<br>B /<br>B /<br>B /<br>B /                                                                                                    |                                                                                                    | cel<br>as Data F<br>ระชาวาร P<br>กt เร                                                                                                    | i ∢<br>eview Vit<br>Geview Vit<br>For<br>For<br>Cell<br>E<br>E                                                                                                    | W Help<br>ditional Formattin<br>mat as Table *<br>Styles *<br>Styles                                                                                                    | Tell me<br>Cells<br>Tells                                                                                                    | +<br>A<br>Editing<br>H                                                                           | P<br>909                                                                                                    |
| ๑ คลิกเลือกเ | 15<br>16<br>Ready<br>ເອັດ F.<br>File<br>Past<br>clipb<br>115<br>1<br>2 4                                                                                                    | Sheet1<br>Sheet1<br>Home In<br>Home In<br>Home In<br>TH Sara<br>B I<br>Soard S<br>A B<br>S<br>A B<br>S<br>S<br>A B<br>S<br>A B<br>S<br>S<br>A B<br>S<br>A B<br>S<br>A<br>B<br>S<br>A B<br>S<br>A B<br>S<br>A B<br>S<br>A B<br>S<br>A<br>B<br>S<br>A B<br>S<br>A B<br>S<br>A B<br>S<br>A B<br>S<br>A B<br>B<br>B<br>S<br>B<br>B<br>B<br>S<br>B<br>B<br>B | (+)         THUNDSÁNŐOBURIZISK - EX         ssert       Page Layout         abunP √ 14 √       = = =         U ~ A^A       = = =         A ~ A       = = =         A ~ A       = = =         Font       >         × A ~       = = =         Y       fx         C       E         EnnsávőaBuňnañou       C         Quhratámañou       Usum         Quhratámañou       Quhratámañou                                                                                                    | cel<br>as Data F<br>อ้ะ / Numb<br>พ - รร<br>nt รร<br>ข้อตรงศึกษา<br>ราคาต่อหน่วย<br>45<br>15                                                                                                    | i ∢<br>iiiiiiiiiiiiiiiiiiiiiiiiiiiiiiiiiii                                                                                                    | ew Help (<br>ditional Formattin<br>mat as Table *<br>Styles *<br>Styles<br>F                                                                                                    | G<br>G<br>G                                                                                                    | +<br>C<br>C<br>Editing<br>T                                                                      | ><br>909<br>5hare                                                                                                    |
| ๑ คลิกเลือกเ | 15<br>16<br>Ready<br>ເອັດ F.<br>File<br>Past<br>Clipb<br>115<br>1<br>2 ເ<br>4<br>5                                                                                                    | Sheet1<br>Sheet1<br>A Home In<br>TH Sara<br>B I<br>B I<br>C Sheet1<br>A B I<br>C Sheet1<br>B I<br>C Sheet1<br>C Sheet1                                                                                                    | (+)         (+)         State         Page Layout         sbunP         14         (+)         (+)         (+)         (+)         (+)         (+)         (+)         (+)         (+)         (+)         (+)         (+)         (+)         (+)         (+)         (+)         (+)         (+)         (+)         (+)         (+)         (+)         (+)         (+)         (+)         (+)         (+)         (+)         (+)         (+)         (+)         (+)         (+)         (+)          (+)         (+)         (+)         (+)         (+)         (+)         (+)         (+)         (+)         (+)         (+)         (+)         (+) <td>cel<br/>as Data F<br/>%<br/>mt Гз Numb<br/>v<br/>v<br/>v<br/>v<br/>v<br/>v<br/>v<br/>v<br/>v<br/>v<br/>v<br/>v<br/>v<br/>v<br/>v<br/>v<br/>v<br/>v<br/>v</td> <td>: .</td> <td>ew Help (<br/>ditional Formattin<br/>mat as Table ~<br/>Styles ~<br/>Styles<br/>F</td> <td>G<br/>G</td> <td>+<br/>Q S<br/>Editing<br/>H</td> <td>&gt;<br/>905</td>                                                                                                    | cel<br>as Data F<br>%<br>mt Гз Numb<br>v<br>v<br>v<br>v<br>v<br>v<br>v<br>v<br>v<br>v<br>v<br>v<br>v<br>v<br>v<br>v<br>v<br>v<br>v                                                                                                    | : .                                                                                                    | ew Help (<br>ditional Formattin<br>mat as Table ~<br>Styles ~<br>Styles<br>F                                                                                                    | G<br>G                                                                                                    | +<br>Q S<br>Editing<br>H                                                                         | ><br>905                                                                                                    |
| ๑ คลิกเลือกเ | 15<br>16<br>Ready<br>50 ຄ F.<br>File<br>Past<br>Clipb<br>115<br>1<br>2 6<br>4<br>5 6                                                                                                    | Sheet1<br>Sheet1<br>Sheet1<br>A Home In<br>TH Sara<br>B I<br>B I<br>C S<br>S<br>S<br>S<br>S<br>S<br>S<br>S<br>S<br>S<br>S<br>S<br>S<br>S                                                                                                    | (+)         (+)         Spinnsávďoðučinki zitsk - Ex         ssert       Page Layout       Formul         abunP \(-14 \rightarrow 14 \rightarrow 16 \rightarrow 16 \rigtarrow 16 \rightarrow 16 \rigtarrow 16 \rigt | cel<br>as Data F<br>%<br>% %<br>mt rs %<br>%<br>%<br>%<br>%<br>%<br>%<br>%<br>%<br>%<br>%<br>%<br>%<br>%<br>%<br>%<br>%<br>%<br>%                                                                                                    | :                                                                                                    | ew Help G<br>ditional Formattin<br>nat as Table *<br>Styles *<br>Styles<br>F                                                                                                    | Tell me<br>G<br>G<br>G                                                                                                    | +<br>Q S<br>Editing<br>T                                                                         | ><br>909<br>><br>ihare                                                                                                    |
| ๑ คลิกเลือกเ | 15<br>16<br>Ready<br>STAF.<br>File<br>Paste<br>Clipbe<br>115<br>1<br>2<br>3<br>4<br>5<br>6<br>7                                                                                                    | Sheet1           3           Image: Sheet1           Home           Image: Sheet1           Image: Sheet1           I                                                                                                    | (+)           (+)           Sert         Page Layout           yalanta         Formul           abunP         14           (+)         A^* A^*           (+)         A^* A^*           (+)         A^* A^*           (+)         A^* A^*           (+)         (+)           (+)         (+)           (+)         (+)           (+)         (+)           (+)         (+)           (+)         (+)           (+)         (+)           (+)         (+)           (+)         (+)           (+)         (+)           (+)         (+)           (+)         (+)           (+)         (+)           (+)         (+)           (+)         (+)           (+)         (+)           (+)         (+)           (+)         (+)           (+)         (+)           (+)         (+)           (+)         (+)           (+)         (+)           (+)         (+)           (+)         (+)           (+)                                                                                                    | cel<br>as Data F<br>%<br>mt 5<br>v r<br>v<br>v<br>v<br>v<br>v<br>v<br>v<br>v<br>v<br>v<br>v<br>v<br>v<br>v<br>v<br>v<br>v<br>v                                                                                                    | E<br>eview Vie<br>E<br>Con<br>F<br>Col<br>Col<br>Col<br>Col<br>Col<br>Col<br>Col<br>Col                                                                                                    | Help<br>Help<br>ditional Formattin<br>nat as Table *<br>Styles *<br>Styles<br>F<br>Hannswz20880031                                                                                                    | □ □ □ □ □ □ □ □ □ □ □ □ □ □ □ □ □ □ □                                                                                                    | +<br>P<br>Editing<br>T                                                                           | 909<br>909                                                                                                    |
| ๑ คลิกเลือกเ | 15<br>16<br>Ready<br>STAF.<br>File<br>Pastr<br>Clipb<br>115<br>1<br>2<br>4<br>5<br>6<br>7<br>8                                                                                                    | Sheet1<br>Sheet1<br>Sheet1<br>Sheet1<br>Home In<br>Home In<br>Home In<br>B I<br>B I<br>B I<br>B I<br>B I<br>B I<br>B I<br>B I                                                                                                    | (+)           (+)           Sert         Page Layout           Page Layout         Formul           abunP         14           (+)         (+)           (+)         (+)           (+)         (+)           (+)         (+)           (+)         (+)           (+)         (+)           (+)         (+)           (+)         (+)           (+)         (+)           (+)         (+)           (+)         (+)           (+)         (+)           (+)         (+)           (+)         (+)           (+)         (+)           (+)         (+)           (+)         (+)           (+)         (+)           (+)         (+)           (+)         (+)           (+)         (+)           (+)         (+)           (+)         (+)           (+)         (+)           (+)         (+)           (+)         (+)           (+)         (+)           (+)         (+)           (+)         (+)                                                                                                    | cel<br>as Data F<br>%<br>%<br>%<br>%<br>%<br>%<br>%<br>%<br>%<br>%<br>%<br>%<br>%<br>%<br>%<br>%<br>%<br>%<br>%                                                                                                    | :                                                                                                    | Help<br>W Help<br>ditional Formattin<br>mat as Table *<br>Styles<br>F<br>Kannsonsonsonsonsonsonsonsonsonsonsonsonso                                                                                                    | □ □ □<br>□ □ □<br>□ □ □<br>□ □ □<br>□ □ □<br>□ □ □<br>□ □ □<br>□ □ □<br>□ □ □<br>□ □ □<br>□ □ □<br>□ □ □<br>□ □ □<br>□ □<br>□ □ □<br>□ □<br>□<br>□ □<br>□<br>□<br>□<br>□<br>□<br>□<br>□<br>□<br>□<br>□<br>□<br>□<br>□ | +<br>P<br>Editing<br>T                                                                           | 909                                                                                                    |
| ๑ คลิกเลือกเ | 15<br>16<br>Ready<br>SUA F<br>File<br>Pastr<br>Clipb<br>115<br>1<br>2<br>3<br>4<br>5<br>6<br>7<br>8<br>9<br>10                                                                                                    | Sheet1<br>Sheet1<br>Sheet1<br>Sheet1<br>Home In<br>Home In<br>Home In<br>B I<br>B I<br>B I<br>B I<br>C I<br>C I<br>C I<br>C I<br>C I<br>C I<br>C I<br>C                                                                                                    |                                                                                                    | cel<br>as Data F<br>% / / / / / / / / / / / / / / / / / / /                                                                                                    | :                                                                                                    | Help<br>W Help<br>ditional Formattin<br>mat as Table ×<br>Styles<br>F<br>Honroorcottettettettettettettettettettettettette                                                                                                    | Tell me<br>Cells<br>Cells<br>G<br>G                                                                                                    | +<br>C<br>C<br>C<br>C<br>C<br>C<br>C<br>C<br>C<br>C<br>C<br>C<br>C<br>C<br>C<br>C<br>C<br>C<br>C | ><br>909<br>5hare                                                                                                    |
| ๑ คลิกเลือกเ | 15<br>16<br>Ready<br>SUS F<br>File<br>Paste<br>Clipb<br>115<br>1<br>2<br>3<br>4<br>5<br>6<br>7<br>8<br>9<br>10<br>11                                                                                                    | Sheet1           3           • • • • • • • • • • • • • • • • • • •                                                                                                    | <ul> <li>(+)</li> <li>(+)</li></ul>                                                                                                    | cel<br>as Data F<br>% / / / / / / / / / / / / / / / / / / /                                                                                                    | Eview Vie<br>Eview Vie<br>E<br>E<br>Con<br>Forr<br>Cell<br>Col<br>Col<br>Col<br>Col<br>Col<br>Col<br>Col<br>C                                                                                                    | W Help  Help  Hel | ■                                                                                                    | H                                                                                                | ><br>909<br>5<br>hare                                                                                                    |
| ๑ คลิกเลือกเ | 15<br>16<br>Ready<br>SUIS F<br>File<br>Paste<br>Clipb<br>115<br>1<br>2<br>6<br>7<br>8<br>9<br>10<br>11<br>1<br>2<br>6<br>7<br>8<br>9<br>10<br>11<br>1<br>2<br>6<br>7<br>8<br>9<br>10                                                                                                    | Sheet1           3           +           Home           III           Soard           -           -           B           III           Soard           -           -           -           -           -           -           -           -           -           -           -           -           -           -           -           -           -           -           -           -           -           -           -           -           -           -           -           -           -           -           -           -           -           -           -           -           -           -           -           -           -           -      -                                                                                                    | <ul> <li>(+)</li> <li>(+)</li></ul>                                                                                                    | cel<br>as Data F<br>% + %<br>% + %<br>10<br>71974<br>700754<br>700754<br>7                                                                                                    | i<br>teview Via<br>teview Via<br>For Por<br>P Cell<br>Con<br>P For<br>C Con<br>P For<br>C Con<br>P for<br>C Con<br>C Con                                                                                                    | E E<br>w Help ditional Formattin<br>mat as Table *<br>Styles *<br>Styles<br>F<br>Hannswssadausa                                                                                                    |                                                                                                    | H                                                                                                | ><br>5hare                                                                                                    |
| ๑ คลิกเลือกเ | 15<br>16<br>Ready<br>SOI F<br>File<br>Past<br>Clipb<br>115<br>1<br>2<br>6<br>7<br>8<br>9<br>10<br>11<br>1<br>2<br>6<br>7<br>8<br>9<br>10<br>11<br>1<br>2<br>6<br>7<br>8<br>9<br>10                                                                                                    | Sheet1           3           ๑           Home           Home <td><ul> <li>⊕</li> <li>(⊕)</li> <li>(⊕)</li> <li>(□)</li> <li>(□)</li></ul></td> <td>cel<br/>as Data F<br/>% + 6<br/>% + 6<br/>% + 7<br/>% 0<br/>% 0<br/>% 0<br/>% 0<br/>% 0<br/>% 0<br/>% 0<br/>% 0</td> <td>Eeview Via<br/>Eeview Via<br/>Eeview Via<br/>E Con<br/>E Con<br/>E Col<br/>Col<br/>Col<br/>Col<br/>Col<br/>Col<br/>Col<br/>Col</td> <td>W Help  Aditional Formattin mat as Table * Styles  F  Hennisery: National Formattin mat as Table *  Styles  F  Hennisery: National Formattin</td> <td></td> <td>+<br/>A S<br/>Editing<br/>T</td> <td>&gt;<br/>5<br/>5<br/>hare</td>                                                                                                    | <ul> <li>⊕</li> <li>(⊕)</li> <li>(⊕)</li> <li>(□)</li> <li>(□)</li></ul>                                                                                                    | cel<br>as Data F<br>% + 6<br>% + 6<br>% + 7<br>% 0<br>% 0<br>% 0<br>% 0<br>% 0<br>% 0<br>% 0<br>% 0                                                                                                    | Eeview Via<br>Eeview Via<br>Eeview Via<br>E Con<br>E Con<br>E Col<br>Col<br>Col<br>Col<br>Col<br>Col<br>Col<br>Col                                                                                                    | W Help  Aditional Formattin mat as Table * Styles  F  Hennisery: National Formattin mat as Table *  Styles  F  Hennisery: National Formattin                                                                                                    |                                                                                                    | +<br>A S<br>Editing<br>T                                                                         | ><br>5<br>5<br>hare                                                                                                    |
| ๑ คลิกเลือกเ | 15<br>16<br>Ready<br>ອັງດີ F.<br>File<br>Pastu<br>Clipb                                                                                                    | Sheet1<br>Sheet1<br>Home In<br>Home In<br>B I<br>B I<br>Coard S<br>C<br>C<br>C<br>C<br>C<br>C<br>C<br>C<br>C<br>C<br>C<br>C<br>C<br>C<br>C<br>C<br>C<br>C<br>C                                                                                                    |                                                                                                    | cel<br>as Data F<br>20<br>20<br>20<br>20<br>20<br>20<br>20<br>20<br>20<br>20<br>20<br>20<br>20                                                                                                    | i €<br>eview Via<br>er ₽ Con<br>₽ Cell<br>E<br>\$<br>1u2u8uÅ1                                                                                                    | ew Help G<br>ditional Formattim<br>mat as Table *<br>Styles *<br>Styles<br>F<br>Hannsws29489USN                                                                                                    | Tell me<br>G<br>G<br>G                                                                                                    | +<br>A S<br>Editing<br>H                                                                         | 9i                                                                                                    |
| ๑ คลิกเลือกเ | 15<br>16<br>Ready<br>ເອັດ F.<br>File<br>Past<br>clipb<br>115<br>1<br>2 4                                                                                                    | Sheet1<br>Sheet1<br>Home In<br>Home In<br>Home In<br>TH Sara<br>B I<br>Soard S<br>A B<br>S<br>A B<br>S<br>S<br>A B<br>S<br>A B<br>S<br>S<br>A B<br>S<br>A B<br>S<br>A<br>B<br>S<br>A B<br>S<br>A B<br>S<br>A B<br>S<br>A B<br>S<br>A B<br>B<br>S<br>A B<br>B<br>B<br>S<br>B<br>B<br>B       | (+)         THUNDSÁNÍOBUŘI.XISX - EX         ssert       Page Layout         abunP √ 14 √       = = =         U ~ A^ A       = = =         A ~       = = =         A ~       = = =         Pont       >         A A       = = =         A A       = = =         A A       = = =         A A       = = =         A A       =         Font       >         Alignme          X       fx         C       E         Enrsávőa       Quhratámrañou         Quhratámrañou       Quhratámrañou         Quhratámrañou       Quhratámrañou                                                                                                    | cel<br>as Data F<br>อ้ะ / Numb<br>พ - รร<br>nt รร<br>ข้อตรงศึกษา<br>ราคาต่อหน่วย<br>45<br>15                                                                                                    | i ∢<br>iiiiiiiiiiiiiiiiiiiiiiiiiiiiiiiiiii                                                                                                    | ew Help (<br>ditional Formattin<br>mat as Table *<br>Styles *<br>Styles<br>F                                                                                                    | G<br>G<br>G                                                                                                    | +<br>C<br>C<br>Editing<br>T                                                                      | ><br>909<br>5hare                                                                                                    |
| ๑ คลิกเลือกเ | 15<br>16<br>Ready<br>ອັດ F.<br>File<br>Pastr<br>Clipb<br>115<br>1<br>2<br>6<br>4<br>5                                                                                                    | Sheet1<br>Sheet1<br>Sheet1<br>A Home In<br>B I<br>B I<br>B I<br>Coard S<br>A B<br>Sin<br>A B<br>Sin                                                                                                    | <ul> <li>(+)</li> <li>(+)</li></ul>                                                                                                    | cel<br>as Data F<br>%<br>mt 5<br>v<br>v<br>v<br>v<br>v<br>v<br>v<br>v<br>v<br>v<br>v<br>v<br>v<br>v<br>v<br>v<br>v<br>v<br>v                                                                                                    | Eeview Vie<br>Eeview Vie<br>E Con<br>From<br>Cell<br>Coll<br>Coll      | ew Help G<br>ditional Formattin<br>nat as Table *<br>Styles *<br>Styles<br>F                                                                                                    | Tell me<br>G<br>G<br>G                                                                                                    | +<br>Q S<br>Editing<br>T                                                                         | bhare                                                                                                    |
| ๑ คลิกเลือกเ | 15<br>16<br>Ready<br>SUS F.<br>File<br>Pastu<br>Clipb<br>115<br>1<br>2<br>6                                                                                                    | Sheet1<br>Sheet1<br>A B<br>TH Sara<br>B I<br>B I<br>Coard 5<br>A B<br>STI<br>Sourd 5<br>A B<br>STI<br>Sourd 5<br>A B<br>Sourd 5<br>A B<br>Sourd 5<br>A<br>B<br>Sourd 5<br>A<br>B<br>B<br>B<br>B<br>B<br>B<br>B<br>B<br>B<br>B<br>B<br>B<br>B<br>B<br>B<br>B<br>B<br>B                                                                                                    | <ul> <li>(+)</li> <li>(+)</li> <li(+)< li=""> <li(+)< li=""> <li(+)< li=""> <li>(+)</li></li(+)<></li(+)<></li(+)<></ul>                                                                                                    | cel<br>as Data F<br>% - %<br>% - %<br>v - %<br>v - | :<br>eview Vid<br>eview Vid<br>Forr<br>Coll<br>Coll<br>E<br>vຳນວນຄືນຄ້າ<br>10<br>20<br>15<br>15                                                                                                    | ew Help C<br>ditional Formattin<br>mat as Table *<br>Styles *<br>Styles<br>F                                                                                                    | □ □ □ □ □ □ □ □ □ □ □ □ □ □ □ □ □ □ □                                                                                                    | +<br>A S<br>Editing<br>T                                                                         | 905<br>Share                                                                                                    |
| ๑ คลิกเลือกเ | 15<br>16<br>Ready<br>STAF.<br>File<br>Paste<br>Cliphe<br>115<br>1<br>2<br>6<br>4<br>5<br>6<br>7                                                                                                    | Sheet1<br>Sheet1<br>Sheet1<br>Sheet1<br>Home In<br>Home In<br>B I<br>B I<br>B I<br>B I<br>B I<br>B I<br>B I<br>B I                                                                                                    | <ul> <li>(+)</li> <li>(+)</li></ul>                                                                                                    | cel<br>as Data F<br>2 2 9<br>mt 5<br>71474694129<br>71474694129<br>714746949<br>71474694129<br>71474694129<br>71474694129<br>7147474749<br>714747474747474747474747474747474747474                                                                                                    | :                                                                                                    | Help<br>Help<br>ditional Formattin<br>mat as Table *<br>Styles *<br>Styles<br>F<br>Hannsoy 20080021                                                                                                    | □ □ □<br>□ □ □<br>□ □ □ □<br>□ □ □<br>□ □ □<br>□ □ □<br>□ □ □<br>□ □ □<br>□ □ □<br>□ □ □<br>□ □ □<br>□ □ □<br>□ □ □<br>□ □ □<br>□ □ □<br>□ □ □<br>□ □ □<br>□ □ □ □<br>□ □ □<br>□ □ □<br>□ □ □<br>□ □ □<br>□ □ □<br>□ □ □<br>□ □ □<br>□ □ □<br>□ □ □<br>□ □ □<br>□ □ □<br>□ □ □<br>□ □ □ □<br>□ □ □ □<br>□ □ □ □<br>□ □ □ □<br>□ □ □ □<br>□ □ □ □                                                                                                    | +<br>P<br>Editing<br>T                                                                           | ihare                                                                                                    |
| ๑ คลิกเลือกเ | 15<br>16<br>Ready<br>50 G F.<br>File<br>Past<br>Clipb<br>115<br>1<br>2<br>6<br>7                                                                                                    | Sheet1           3           Source           Home           In           B           In           B           In           Source           In           Source           In           Source           In           Source           In           Source           In           Source           In           Source           In           Source           In           Source           In           Source           In           Source           In           Source           In           In           In           In           In           In           In           Source           In           In           In           In           In           In           In           In           In           In           In     <                                                                                                    |                                                                                                    | cel<br>as Data F<br>%<br>mt 5<br>v<br>v<br>v<br>v<br>v<br>v<br>v<br>v<br>v<br>v<br>v<br>v<br>v<br>v<br>v<br>v<br>v<br>v<br>v                                                                                                    | :                                                                                                    | Help<br>Help<br>ditional Formattin<br>nat as Table *<br>Styles *<br>Styles<br>F<br>Hannsnzzyaaousn                                                                                                    | □ □ □ □ □ □ □ □ □ □ □ □ □ □ □ □ □ □ □                                                                                                    | +<br>Q, S<br>Editing<br>T                                                                        | 905                                                                                                    |
| ๑ คลิกเลือกเ | 15<br>16<br>Ready<br>STAF.<br>File<br>Paste<br>Cliphe<br>115<br>1<br>2<br>6<br>7<br>8<br>0                                                                                                    | Sheet1           3           Source           Home           In           Manne           In           In                                                                                                    |                                                                                                    | cel<br>as Data F<br>2 <sup>2</sup> <sup>2</sup> <sup>9</sup> <sup>9</sup> <sup>9</sup> <sup>10</sup> <sup>10</sup> <sup>10</sup> <sup>10</sup> <sup>10</sup> <sup>10</sup> <sup>10</sup> <sup>10</sup>                                                                                                    | :                                                                                                    | Help<br>Help<br>ditional Formattin<br>nat as Table *<br>Styles *<br>Styles<br>F<br>Hannsoy 20080031                                                                                                    | □ □ □<br>□ □ □<br>□ □ □ □<br>□ □ □<br>□ □ □<br>□ □ □<br>□ □ □<br>□ □ □<br>□ □ □<br>□ □ □<br>□ □ □<br>□ □ □<br>□ □ □<br>□ □ □<br>□ □ □<br>□ □ □<br>□ □ □<br>□ □ □ □<br>□ □ □<br>□ □ □<br>□ □ □<br>□ □ □<br>□ □ □ □<br>□ □ □ □<br>□ □ □ □<br>□ □ □ □<br>□ □ □ □<br>□ □ □ □<br>□ □ □ □<br>□ □ □ □                                                                                                    | +<br>P<br>Editing<br>T                                                                           | jene series and series and series |
| ๑ คลิกเลือกเ | 15<br>16<br>Ready<br>SUS F<br>File<br>Paste<br>Clipb<br>115<br>1<br>2<br>3<br>4<br>5<br>6<br>7<br>8<br>9<br>10                                                                                                    | Sheet1           3           • • • • • • • • • • • • • • • • • • •                                                                                                    |                                                                                                    | cel<br>as Data F<br>% + %<br>% + %<br>v + %<br>v + | :                                                                                                    | Help<br>W Help<br>ditional Formattin<br>mat as Table *<br>Styles<br>F<br>Hannowrowed Upon<br>C                                                                                                    | □ □ □ □ □ □ □ □ □ □ □ □ □ □ □ □ □ □ □                                                                                                    | +<br>A S<br>Editing<br>+<br>H                                                                    | ihare                                                                                                    |
| ๑ คลิกเลือกเ | 15<br>16<br>Ready<br>SOI F<br>File<br>Pastu<br>Clipb<br>115<br>1<br>2<br>6<br>7<br>8<br>9<br>10<br>11                                                                                                    | Sheet1         3         • • • • • • • • • • • • • • • • • • •                                                                                                    |                                                                                                    | cel<br>as Data F<br>% + %<br>% + %<br>% + %<br>% - %<br>%<br>%<br>%<br>%<br>%<br>%<br>%<br>%<br>%<br>%<br>%<br>%<br>%<br>%<br>%<br>%                                                                                                    | i<br>eview Vit<br>E<br>Con<br>F<br>Cell<br>Cell<br>Cel | E E<br>w Help ditional Formattin<br>mat as Table *<br>Styles *<br>Styles<br>F<br>HANNSM72NABUJ21                                                                                                    |                                                                                                    | +<br>A S<br>Editing<br>T                                                                         | ><br>5hare                                                                                                    |
| ๑ คลิกเลือกเ | 15<br>16<br>Ready<br>SOI F<br>File<br>Past<br>Cliph<br>11<br>2<br>3<br>4<br>5<br>6<br>7<br>8<br>9<br>10<br>11<br>12                                                                                                    | Sheet1           3           ๑           Home           IH           B           IH           IH                                                                                                    |                                                                                                    | cel<br>s Data F<br>% %<br>Numb<br>% %<br>% %<br>% %<br>% %<br>%<br>%<br>%<br>%<br>%<br>%<br>%<br>%<br>%<br>%<br>%<br>%<br>%                                                                                                    | Eview Via<br>Eview Via<br>E Con<br>F Con<br>F Con<br>F Con<br>Cell<br>Coll<br>Col      | W Help<br>ditional Formattin<br>mat as Table *<br>Styles *<br>Styles<br>F                                                                                                    | □ □ □ □ □ □ □ □ □ □ □ □ □ □ □ □ □ □ □                                                                                                    | +<br>C<br>C<br>C<br>C<br>C<br>C<br>C<br>C<br>C<br>C<br>C<br>C<br>C<br>C<br>C<br>C<br>C<br>C<br>C | ><br>309<br>309<br>309<br>309<br>309<br>309<br>309<br>309<br>309<br>309                                                                                                    |
| ๑ คลิกเลือกเ | 15<br>16<br>Ready<br>SUA F<br>File<br>Paste<br>Clipb<br>115<br>1<br>2<br>6<br>7<br>8<br>9<br>10<br>11<br>1<br>2<br>1<br>1<br>2<br>1<br>1<br>2<br>1<br>1<br>2<br>1<br>1<br>2<br>1<br>1<br>1<br>2<br>1<br>1<br>1<br>2<br>1<br>1<br>1<br>1<br>2<br>1<br>1<br>1<br>1<br>1<br>1<br>1<br>1<br>1<br>1<br>1<br>1<br>1 | Sheet1           3           ๑           Home           III           B           IIII           A           B           IIII           A           B           IIIIIIIIIIIIIIIIIIIIIIIIIIIIIIIIIIII                                                                                                    | <ul> <li>(+)</li> <li>(+)</li></ul>                                                                                                    | cel<br>as Data F<br>% / / / / / / / / / / / / / / / / / / /                                                                                                    | Eview Vie<br>Eview Vie<br>E Con<br>For<br>Cell<br>Cell<br>Cell<br>Cell<br>Coll<br>Cell<br>Cell<br>Coll<br>Cell<br>Coll<br>Cell<br>Coll<br>Cell<br>Coll<br>Coll<br>C    | Help<br>W Help<br>ditional Formattin<br>mat as Table ×<br>Styles<br>F<br>HDD1201201201804071                                                                                                    |                                                                                                    | +<br>A S<br>Editing<br>T                                                                         | > 909                                                                                                    |

ชุดกิจกรรมการเรียนรู้ (สำหรับนักเรียน) กลุ่มสาระการเรียนรู้วิทยาศาสตร์ เทคโนโลยี (วิทยาการคำนวณ) ชั้นประถมศึกษาปีที่ ๖

ಶಿಷ

| ชื่อ-สกุล    | เลขที่ |                  |
|--------------|--------|------------------|
| วันที่ เดือน | พ.ศ.   | U. E / N. E.O-OC |

## < เลือกเมนู Formulas \_\_\_\_\_

|                | 5                    |                                                                       | ายการสั่งซื้อสิบค้า viev -                       | vcel               |                                                                                     |                                                      | T               | <u>– п</u>                              | ×       |   |
|----------------|----------------------|-----------------------------------------------------------------------|--------------------------------------------------|--------------------|-------------------------------------------------------------------------------------|------------------------------------------------------|-----------------|-----------------------------------------|---------|---|
|                |                      |                                                                       |                                                  |                    |                                                                                     |                                                      |                 |                                         | 17      |   |
| F              | ile                  | Home Insert                                                           | Page Layout Formu                                | las Data           | Review                                                                              | View Help                                            | ਊ Tell i        | me ۶                                    | ≩ Share |   |
| J<br>In<br>Fur | fx<br>sert<br>action | ∑ AutoSum → I<br>Recently Used → I<br>Financial → I<br>Function Libra | Logical * Q *<br>Text * 0 *<br>Date & Time * • * | Defined<br>Names - | <sup>≽</sup> Trace Prece<br><sup>C</sup> Trace Depe<br><sup>C</sup> Remove Ar<br>Fo | dents 5<br>ndents 🐪 🔹<br>rrows - 6<br>rmula Auditing | Watch<br>Window | Calculation<br>Options ~<br>Calculation |         | ^ |
| 19             |                      | ×                                                                     | $\checkmark f_x$                                 |                    |                                                                                     |                                                      |                 |                                         |         | × |
|                | Α                    | В                                                                     | С                                                | D                  | E                                                                                   | F                                                    | G               | н                                       | I       |   |
| 1              |                      | รายการสั่งซื้อ                                                        | วสินค้า สหกรณ์โรงเรียนชื่                        | อตรงศึกษา          |                                                                                     |                                                      |                 |                                         |         |   |
| 2              | ลำดับที่             | ชื่อสินค้า                                                            | ประเภท                                           | ราคาต่อหน่วย       | จำนวนสินค้า                                                                         | ผลการตรวจสอบรา                                       | คา              |                                         |         |   |
| 3              | 1                    | สีไม้ตราหมู                                                           | อุปกรณ์การเรียน                                  | 45                 | 10                                                                                  |                                                      |                 |                                         |         |   |
| 4              | 2                    | ดินสอกด                                                               | อุปกรณ์การเรียน                                  | 15                 | 20                                                                                  |                                                      |                 |                                         |         |   |
| 5              | 3                    | ถุงเท้าสีขาว                                                          | เครื่องแบบนักเรียน                               | 35                 | 15                                                                                  |                                                      |                 |                                         |         |   |
| 6              | 4                    | ถุงเท้าลูกเสือชาย                                                     | เครื่องแบบนักเรียน                               | 40                 | 15                                                                                  |                                                      |                 |                                         |         |   |
| 7              | 5                    | กระดาษ A4 10 แผ่น                                                     | อุปกรณ์การเรียน                                  | 5                  | 30                                                                                  |                                                      |                 |                                         |         |   |
| 8              | 6                    | ข้าวโพดคั่ว                                                           | อาหาร                                            | 10                 | 20                                                                                  |                                                      |                 |                                         |         |   |
| 9              | 7                    | ขนมปังไส้ลูกเกด                                                       | อาหาร                                            | 7                  | 25                                                                                  |                                                      |                 |                                         |         |   |
| 10             | 8                    | ถุงเท้านักเรียนชาย                                                    | เครื่องแบบนักเรียน                               | 25                 | 15                                                                                  |                                                      |                 |                                         |         |   |
| 11             | 9                    | ลูกปิงปอง                                                             | อุปกรณ์การเรียน                                  | 5                  | 30                                                                                  |                                                      |                 |                                         |         |   |
| 12             | 10                   | คุกกีผลไม้                                                            | อาหาร                                            | 12                 | 20                                                                                  |                                                      | _               |                                         |         |   |
| 13             | 11                   | ไม้บรรทัด                                                             | อุปกรณ์การเรียน                                  | 6                  | 20                                                                                  |                                                      | _               |                                         |         |   |
| 14             | 12                   | หมวกลูกเสือสามัญ                                                      | เครื่องแบบนักเรียน                               | 55                 | 15                                                                                  |                                                      |                 |                                         |         |   |
| 15             |                      |                                                                       |                                                  |                    |                                                                                     |                                                      |                 |                                         |         |   |
| 16             |                      |                                                                       |                                                  |                    |                                                                                     |                                                      |                 |                                         |         | - |
| 4              | •                    | Sheet1 (+)                                                            |                                                  |                    |                                                                                     | 4                                                    |                 |                                         | ►       |   |
| Read           | ły                   |                                                                       |                                                  |                    |                                                                                     |                                                      | I – —           | -                                       | + 90%   |   |

# เลือกเครื่องมือ Insert Function

ຝຸດ

| G         | <b>.</b> 5           |                    | รายการสั่งซื้อสินค้า.xlsx - I | Excel              |                                            |                                                         | ħ                  |                                         |                     |
|-----------|----------------------|--------------------|-------------------------------|--------------------|--------------------------------------------|---------------------------------------------------------|--------------------|-----------------------------------------|---------------------|
| F         | ile                  | Home Insert        | Page Layout Form              | ulas Data          | Review                                     | View Hel                                                | p Q Te             | ell me                                  | $\mathcal{A}$ Share |
| In<br>Fur | fx<br>sert<br>action | ∑ AutoSum •        | Cogical ▼                     | Defined<br>Names * | ∰ Trace Prece<br>Strace Depe<br>K Remove A | edents 5<br>endents 🐪 +<br>rrows + 6<br>rrmula Auditing | Watch<br>Window    | Calculation<br>Options ~<br>Calculation |                     |
| 19        |                      | - : ×              | $\checkmark f_x$              |                    |                                            |                                                         |                    |                                         | ~                   |
|           | А                    | В                  | С                             | D                  | E                                          | F                                                       | G                  | н                                       | I                   |
| 1         |                      | รายการสั่งซื้      | อสินค้า สหกรณ์โรงเรียน        | ชื่อตรงศึกษา       |                                            |                                                         |                    |                                         |                     |
| 2         | ลำดับที่             | ชื่อสินค้า         | ประเภท                        | ราคาต่อหน่วย       | จำนวนสินค้า                                | ผลการตรวจสอง                                            | <mark>ปราคา</mark> |                                         |                     |
| 3         | 1                    | สึไม้ตราหมู        | อุปกรณ์การเรียน               | 45                 | 10                                         |                                                         |                    |                                         |                     |
| 4         | 2                    | ดินสอกด            | อุปกรณ์การเรียน               | 15                 | 20                                         |                                                         |                    |                                         |                     |
| 5         | 3                    | ถุงเท้าสีขาว       | เครื่องแบบนักเรียน            | 35                 | 15                                         |                                                         |                    |                                         |                     |
| 6         | 4                    | ถุงเท้าลูกเสือชาย  | เครื่องแบบนักเรียน            | 40                 | 15                                         |                                                         |                    |                                         |                     |
| 7         | 5                    | กระดาษ A4 10 แผ่น  | อุปกรณ์การเรียน               | 5                  | 30                                         |                                                         |                    |                                         |                     |
| 8         | 6                    | ข้าวโพดคั่ว        | อาหาร                         | 10                 | 20                                         |                                                         |                    |                                         |                     |
| 9         | 7                    | ขนมปังไส้ลูกเกด    | อาหาร                         | 7                  | 25                                         |                                                         |                    |                                         |                     |
| 10        | 8                    | ถุงเท้านักเรียนซาย | เครื่องแบบนักเรียน            | 25                 | 15                                         |                                                         |                    |                                         |                     |
| 11        | 9                    | ลูกปิงปอง          | อุปกรณ์การเรียน               | 5                  | 30                                         |                                                         |                    |                                         |                     |
| 12        | 10                   | คุกกี้ผลไม้        | อาหาร                         | 12                 | 20                                         |                                                         |                    |                                         |                     |
| 13        | 11                   | ไม้บรรทัด          | อุปกรณ์การเรียน               | 6                  | 20                                         |                                                         |                    |                                         | -                   |
| 14        | 12                   | หมวกลูกเสือสามัญ   | เครื่องแบบนักเรียน            | 55                 | 15                                         |                                                         |                    |                                         |                     |
| 15        |                      |                    |                               |                    |                                            |                                                         |                    |                                         |                     |
| 16        |                      |                    |                               |                    |                                            |                                                         |                    |                                         |                     |
| 4         | •                    | Sheet1 +           |                               |                    | :                                          | •                                                       |                    |                                         |                     |
| Read      | ły                   |                    |                               |                    |                                            |                                                         | ─                  | -                                       | - + 90%             |

| ชื่อ-สกล     | ชั้น เลขที่ |                  |
|--------------|-------------|------------------|
| วันที่ เดือน | W.A.        | บ. ๒ / ผ. ๒.๑-๐๔ |
|              |             |                  |

🝉 จะปรากฏหน้าต่างแทรกฟังก์ชัน ในที่นี้จะจัดการข้อมูลตามเงื่อนไขที่ กำหนด ให้เลือกฟังก์ชัน IF แล้วคลิกปุ่ม OK

| F              | a 5                   | • ¢ - ⊽                | รายก                     | ารสังชื่อลินค้า.xlsx - Excel                                         |           | F           |                                     |     | /×/   |
|----------------|-----------------------|------------------------|--------------------------|----------------------------------------------------------------------|-----------|-------------|-------------------------------------|-----|-------|
| F              | ile                   | Home Insert            | Pa                       | ge Layout Formulas Data Review View Hel                              | p Ç       | Tell me     |                                     | 8   | Share |
| J<br>Ir<br>Fur | fx<br>nsert<br>nction | ∑ AutoSum →            | 2 Lo<br>Te:<br>Da<br>ary | gical *                                                              | Wate      | th Cal      | lculation<br>ptions •<br>Calculatio | n   | ^     |
| F3             |                       | ×                      | ~                        | $f_x =$                                                              |           |             |                                     |     | ~     |
|                | Α                     | В                      |                          |                                                                      |           | 2           | <b>_</b> _                          |     | I     |
| 1              |                       | รายการสังซี            | อสิเ                     | insert function                                                      |           |             |                                     |     |       |
| 2              | ลำดับที               | ชื่อสินค้า             |                          | Search for a function:                                               |           |             |                                     |     |       |
| 3              | 1                     | สีไม้ตราหมู            | อุป                      | Type a brief description of what you want to do and then click Go    |           | <u>G</u> o  |                                     |     |       |
| 4              | 2                     | ดินสอกด                | อุป                      | Or select a category: Most Recently Used                             | ~         |             |                                     |     |       |
| 5              | 3                     | ถุงเท้าสขาว            | เคร                      | Salart a function:                                                   |           |             |                                     |     |       |
| 6              | 4                     | ถุงเทาลูกเสอชาย        | เคร                      | STDEV                                                                |           |             |                                     |     |       |
| /              | 5                     | กระดาษ A4 10 แผน       | อุบ                      | CORREL                                                               |           |             | Â                                   |     |       |
| 0              | 0                     | ขาวเพตคว               | อาเ                      | SUMF                                                                 |           |             | _                                   |     |       |
| 9              | (                     | ชนมบงเสลูกเกต          | 9.1                      | AVERAGE                                                              |           |             | - TH                                |     |       |
| 11             | 8                     | ญ่งเพานกเรยนชาย        | 643                      | HYPERLINK                                                            |           |             | ~                                   |     |       |
| 12             | 9                     | ลูกบงบยง<br>อออื่นอได้ | ยุบ                      | IF(logical_test,value_if_true,value_if_false)                        |           |             |                                     |     |       |
| 12             | 10                    | ทุกกพถม<br>ไป้บรรทัด   | 21                       | Checks whether a condition is met, and returns one value if IRUE, an | d another | value if FA | LSE.                                |     |       |
| 14             | 12                    | มขากจุดเสือสายัด       |                          |                                                                      |           |             | -                                   |     |       |
| 15             | 12                    | សម សាឡាតតថា គេស្ង      | 6TT 8                    |                                                                      |           |             | -                                   |     |       |
| 16             |                       |                        |                          | Help on this function                                                |           | C           | -                                   |     |       |
|                |                       |                        |                          |                                                                      |           | Cance       | -                                   |     |       |
| -              | •                     | Sheet1 (+              |                          | : 4                                                                  |           |             | _                                   |     |       |
| Edit           |                       |                        |                          |                                                                      | 巴 -       | _           |                                     | - + | 90%   |
|                |                       |                        |                          |                                                                      |           |             |                                     |     |       |

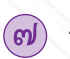

🕖 จะปรากฏกล่องโต้ตอบให้ระบุเงื่อนไขของการใช้ฟังก์ชัน

- Logical test คือ เงื่อนไขที่ต้องการทดสอบ ในที่นี้เราต้องการทราบว่า ราคาสินค้าต่อหน่วยเท่ากับ 5 บาทหรือไม่ ซึ่งราคาต่อหน่วยอยู่ในช่อง D3 จึงต้องกำหนดเงื่อนไขว่า D3=5
- Value if true คือ ค่าที่เกิดขึ้นเมื่อเงื่อนไขเป็นจริง (เงื่อนไขที่เป็นจริง คือ ราคาต่อหน่วยเท่ากับ 5) ในที่นี้ถ้าเงื่อนไขเป็นจริงให้แสดงข้อความ "เท่ากับ"
- Value\_if\_false คือ ค่าที่เกิดขึ้นเมื่อเงื่อนไขเป็นเท็จ (เงื่อนไขที่เป็นเท็จ คือ ราคาต่อหน่วยไม่เท่ากับ 5) ในที่นี้ถ้าเงื่อนไขเป็นเท็จให้แสดง ข้อความ "ไม่เท่ากับ"

່ຕ)໑

| ขอ-สกุล   |                                                                                                    |                                                                                                    |                                                                                                    | ขน                                                                                                    | เสขา                                                                                                    | /1                                                                                                    | **                                                                                                    | ີ 1                         | J. @ ,             | / ผ.                                                                                                    | ພ.໑-       |
|-----------|----------------------------------------------------------------------------------------------------|----------------------------------------------------------------------------------------------------|----------------------------------------------------------------------------------------------------|----------------------------------------------------------------------------------------------------|----------------------------------------------------------------------------------------------------|----------------------------------------------------------------------------------------------------|----------------------------------------------------------------------------------------------------|-----------------------------|--------------------|----------------------------------------------------------------------------------------------------|------------|
| วันที     | เดือน                                                                                                    |                                                                                                    |                                                                                                    | ٩<br>                                                                                                    | พ.ศ.                                                                                                    |                                                                                                    | C                                                                                                    |                             |                    |                                                                                                    |            |
|           |                                                                                                    |                                                                                                    |                                                                                                    |                                                                                                    |                                                                                                    |                                                                                                    |                                                                                                    |                             |                    |                                                                                                    |            |
|           |                                                                                                    |                                                                                                    |                                                                                                    |                                                                                                    |                                                                                                    |                                                                                                    |                                                                                                    |                             |                    |                                                                                                    |            |
|           | Function Arguments                                                                                                    |                                                                                                    |                                                                                                    |                                                                                                    |                                                                                                    |                                                                                                    | ?                                                                                                    | ×                           |                    |                                                                                                    |            |
|           | IF                                                                                                    |                                                                                                    |                                                                                                    |                                                                                                    | _                                                                                                    |                                                                                                    |                                                                                                    |                             |                    |                                                                                                    |            |
|           | Logi                                                                                                    | cal_test                                                                                                    | D3=5                                                                                                    | <u>+</u>                                                                                                    | = FALSE                                                                                                    |                                                                                                    |                                                                                                    |                             |                    |                                                                                                    |            |
|           | Value                                                                                                    | if false                                                                                                    | เพ เกบ<br>"ไม่เท่ากับ"                                                                                                    | <u>+</u>                                                                                                    | = เทากบ<br>= "ไม่เท่าก                                                                                                    | กับ"                                                                                                    |                                                                                                    |                             |                    |                                                                                                    |            |
|           |                                                                                                    |                                                                                                    |                                                                                                    |                                                                                                    | = "ไม่เท่าย                                                                                                    | กับ"                                                                                                    |                                                                                                    |                             |                    |                                                                                                    |            |
|           | Checks whether a conditio                                                                                                    | n is met,                                                                                                    | and returns one valu                                                                                                    | e if TRUE, and another va                                                                                                    | lue if FALSE.                                                                                                    |                                                                                                    |                                                                                                    |                             |                    |                                                                                                    |            |
|           | 4                                                                                                    | L                                                                                                    | .ogical_test is any                                                                                                    | value or expression that o                                                                                                    | can be evaluate                                                                                                    | d to TRUE or I                                                                                                    | FALSE.                                                                                                    |                             |                    |                                                                                                    |            |
|           |                                                                                                    |                                                                                                    |                                                                                                    |                                                                                                    |                                                                                                    |                                                                                                    |                                                                                                    |                             |                    |                                                                                                    |            |
|           | Formula result = ไม่เท่ากั                                                                                                    | บ                                                                                                    |                                                                                                    |                                                                                                    |                                                                                                    |                                                                                                    |                                                                                                    |                             |                    |                                                                                                    |            |
|           | Help on this function                                                                                                    |                                                                                                    |                                                                                                    |                                                                                                    |                                                                                                    | OK                                                                                                    | Can                                                                                                    | cel                         |                    |                                                                                                    |            |
| ື່ມ<br>() | อคลิก OK จ                                                                                                    | ະປິ<br>ເ                                                                                                    | รากฏผลส<br>・                                                                                                    | ลัพธ์ในช่อง<br>รายการส่งซื้อสินค้า.xlsx - I                                                                                                    | Excel Pa                                                                                                    | atcharapon Th                                                                                                    | nammasaeng 🐹                                                                                                    | Ē                           | <u>_</u>           | _                                                                                                    | ×          |
| ເຊັ<br>   | อคลิก OK จ                                                                                                    | ey el c<br>El €<br>File                                                                                                    | あつわ <u>ਗ਼</u> ผล<br>・ <i>c</i> ・  ▽<br>Home Insert<br>H SarabunP<br>」 <b>B</b> <i>I</i> 및  ↓                                                                                                    | ลัพธ์ในช่อง<br>รายการส่งข้อสินค้า.xlsx - I<br>Page Layout Form<br>↓14 ↓ = =<br>A^A_A = = =                                                                                                    | Excel Pi<br>ulas Data                                                                                                    | atcharapon Th<br>Review<br>%                                                                                                    | nammasaeng 💓<br>View Help<br>Conditional Format<br>Format as Table -                                                                                                    | ি<br>Q Tel<br>ting ▼        | L me               | ے<br>بر :<br>روانting                                                                                                    | X<br>Share |
| ر<br>ای   | อคลิก OK จ                                                                                                    | မွ ၂ ရ<br>ေ<br>File                                                                                                    | ・ こ・ マ<br>Home Insert<br>H SarabunP<br>B I U マ<br>Font                                                                                                    | ลัพธ์ในช่อง<br>รายการลังซ์อสินด้า.xlsx - I<br>Page Layout Form<br>↓14 ↓ = =<br>A^A^A<br>A -                                                                                                    | Excel Pr<br>ulas Data<br>B<br>B<br>D<br>C<br>N<br>N<br>N<br>N                                                                                                    | atcharapon Th<br>Review<br>%<br>umber                                                                                                    | nammasaeng Wiew Help<br>Conditional Format<br>Format as Table +<br>Cell Styles +<br>Styles                                                                                                    | ि ए Tel                     | I me               | C<br>A<br>Editing                                                                                                    | X<br>Share |
| ()<br>()  | อคลิก OK จ                                                                                                    | وی مل م<br>File<br>Paste<br>Clipboard                                                                                                 | 「TH SarabunP<br>B 「U」<br>「S Font                                                                                                    | ลัพธ์ในช่อง<br>รายการส์งข้อสินศ้า.xlsx - I<br>Page Layout Form<br>> 14 $>$ $=$ $=A AA - = ≤ = = Alignnf_x =IF(D3=$                                                                                                    | ]<br>Excel Pi<br>ulas Data<br>■ #<br>≫N<br>nentN                                                                                                    | atcharapon Tł<br>Review<br>%<br>umber<br>ะ<br>มีเท่ากับ")                                                                                                    | nammasaeng 💓<br>View Help<br>Conditional Format<br>Format as Table +<br>Cell Styles +<br>Styles                                                                                                    | ₽<br>₽ Tel<br>ting ₹        | I me<br>Cells      | □<br>♀ ?<br>Editing                                                                                                    | X<br>Share |
| ری<br>ایا | อคลิก OK จ                                                                                                    | ی ا م<br>File<br>Paste<br>Clipboard<br>3                                                                                              | 「TH SarabunP<br>B / リー<br>Font<br>・ こ・ マ<br>Home Insert<br>日 SarabunP<br>B / リー<br>Font                                                                                                    | ลัพธ์ในช่อง<br>รายการดังซ้อสินด้า.xlsx - 1<br>Page Layout Form<br>> 14 $>$ $=$ $=A AA → f_x =IF(D3=C$                                                                                                    | Excel P.<br>ulas Data<br>■ 2 <sup>b</sup><br>■ □ - N<br>N<br>N<br>5,"tvinňů","1<br>D                                                                                                    | atcharapon Th<br>Review<br>%<br>umber<br>ບໍ່ມີແກ່າກັນ")<br>E                                                                                                    | Nammasaeng Wiew Help<br>Conditional Format<br>Format as Table *<br>Cell Styles *<br>Styles<br>F                                                                                                    | Tel<br>Control<br>Ting T    | I me<br>Cells      | C<br>C<br>Editing                                                                                                    | X<br>Share |
| ()<br>()  | อคลิก OK จ                                                                                                    | ຍັງຢູ່<br>File<br>Paste<br>Clipboard<br>3<br>A                                                                                        | อากฏผลย<br>• • • •<br>Home Insert<br>IH SarabunP<br>B I U •<br>Font<br>• • • ×<br>B<br>sruenrsสังส์<br>ชื่อสิมษัก                                                                                                    | ลัพธ์ในช่อง<br>รายการลังซึ่งสินด้า.xlsx - I<br>Page Layout Form<br>$>$ 14 → $=$ $=$ $=$ $A^{+}A^{+}$<br>$A^{-}A^{-}$ $=$ $=$ $=$ $A^{+}$<br>$A^{+}A^{+}$ $=$ $=$ $=$ $=$ $A^{+}$<br>$f_{x}$ = IF(D3=<br>C<br>ชื่อสินค้า สหกรณ์โรงเรียน                                                                                                    | Excel Pr<br>ulas Data<br>■ #b ~ N<br>⇒ ~ ~ ⊳<br>5, "เท่ากับ", "ไ<br>D<br>ชื่อตรงศึกษา                                                                                                    | atcharapon Tł<br>Review<br>ขู้<br>umber<br>มีแข่าากับ")<br>E<br>รำนวนสินค้า                                                                                                    | nammasaeng Wiew Help<br>Conditional Format<br>Format as Table *<br>Cell Styles *<br>Styles<br>F                                                                                                    | Tel<br>C Tel<br>ting *      | I me<br>Cells<br>T | C<br>A<br>Editing                                                                                                    | ×<br>Share |
| ()<br>()  | อคลิก OK จ<br>เ                                                                                                    | ຍູ ຢູ ຊີ<br>File<br>Paste<br>Clipboard<br>3<br>A<br>ຄຳຄັນທີ່                                                                          | 5 า ก ฏ ผ ล ส<br>Home Insert<br>Home Insert<br>B / U →<br>Font<br>Font<br>Font<br>TH SarabunP<br>B / U →<br>Font<br>Font<br>TH SarabunP<br>B / U →<br>Font<br>TH SarabunP<br>B / U →<br>Font<br>Th SarabunP<br>B / U →<br>Font<br>Th SarabunP<br>B / U →<br>Font<br>Th SarabunP<br>Th SarabunP<br>B / U →<br>Font<br>Th SarabunP<br>Th SarabunP<br>B / U →<br>Font<br>Th SarabunP<br>Th SarabunP<br>Th Sar                                                                                                    | ลัพธ์ในช่อง<br>รายการดังซ้อสินด้า.xlsx - 1<br>Page Layout Form<br>↓14 ↓ = =<br>↓14 ↓ = =<br>↓14 ↓ = =<br>↓14 ↓ = =<br>↓14 ↓ = =<br>↓14 ↓ = =<br>↓14 ↓ = =<br>↓15↓ Aligan<br>↓ fx = =IF(D3=<br>↓<br>↓5↓ Aligan<br>↓ fx = =IF(D3=<br>↓<br>↓5↓ Aligan<br>↓ JxLA                                                                                                    | Excel P.<br>ulas Data<br>■ 2 <sup>b</sup><br>■ 3 <sup>b</sup> ~ N<br>N<br>5,"tvinñ⊻","1<br>5,"tvinñ⊻","1<br>5,"tvinñ⊻","1<br>1<br>5,"tvinñ⊻","1<br>1<br>1<br>1<br>1<br>1<br>1<br>1<br>1<br>1<br>1<br>1<br>1<br>1                                                                                                    | atcharapon Th<br>Review<br>%<br>umber<br>*<br>มีเห่ากับ")<br>E<br>รำนวนสินค้า<br>บบ                                                                                                    | Nammasaeng พัฒ<br>View Help<br>Conditional Format<br>Format as Table +<br>Cell Styles +<br>Styles<br>F<br>ผลการครวจสอบราคา<br>นิเเท่ากับ                                                                                                    | Tel<br>Q Tel<br>ting *<br>G | I me<br>Cells      | C<br>Q<br>Editing<br>T                                                                                                    | X<br>Share |
| ()<br>()  | อคลิก OK จ                                                                                                    | ະ<br>File<br>Clipboard<br>3<br>A<br>A                                                                                                 | 5 า ก ฏ ผ ล ย<br>+                                                                                                    | ลัพธ์ในช่อง<br>รายการลังข้อสินค้า.xlsx - I<br>Page Layout Form<br>→ 14 → ==<br>A A<br>A → ==<br>5 Alignm<br>→ fx =IF(D3=<br>C<br>20อสินค้า สหกรณ์โรงเรียน<br>จุปกรณ์การเรียน<br>จุปกรณ์การเรียน                                                                                                    | Excel Pa<br>ulas Data<br>■ 8 <sup>b</sup> → N<br>≫ - 5<br>5,"เท่ากับ","1<br>5<br>ชื่อครงศึกษา<br>ราคาต่อหน่วย<br>43<br>15<br>67                                                                                                    | atcharapon Tł<br>Review<br>%<br>umber<br>มีเท่ากับ")<br>E<br>จำนวนสินค้า<br>เว                                                                                                    | Nammasaeng W<br>View Help<br>Conditional Format<br>Format as Table *<br>Cell Styles *<br>Styles<br>F<br>Hannsnssagabussna<br>Laiwinňu                                                                                                    | Tel<br>ting *<br>G          | I me<br>Cells<br>T | C<br>P<br>Editing                                                                                                    | ×<br>Share |
| CC La     | อคลิก OK จ<br>เ                                                                                                    | ຍູີ່<br>File<br>Paste<br>Clipboard<br>3<br>A<br>ânăuți<br>2<br>3<br>4                                                                 | 5 า ก ฏ ผ ล 8<br>+                                                                                                    | ลัพธ์ในช่อง<br>รายการลังซ์อลินด้า.xlsx - I<br>Page Layout Form<br>> 14 → $=$ $=$ $=A^{+}A^{+}A^{-}f_{x} =IF(D3=C20สินค้า สหกรณ์โรงเรียนUsะเภทอุปกรณ์การเรียนเครื่องแบบนักเรียนเครื่องแบบนักเรียน$                                                                                                    | Excel P:<br>ulas Data<br>= ริยิ - N<br>** - โร<br>5,"เท่ากับ","ไ<br>D<br>ชื่อตรงศึกษา<br>- 15<br>- 35<br>- 40                                                                                                    | atcharapon Tł<br>Review<br>"<br>umber "<br>มีเข่ากับ")<br>E<br>จำนวนสินค้า<br>10<br>15<br>15                                                                                                    | nammasaeng Wiew Help<br>Conditional Format<br>Format as Table *<br>Cell Styles *<br>Styles<br>F<br>ผลการตระจุสอบราลา<br>ไม่เท่ากับ                                                                                                    | C Tel<br>ting ~             | I me<br>Cells      | P<br>P<br>Editing                                                                                                    | ×<br>Share |
| (c) เรื   | อคลิก OK จ<br>เอคลิก (<br>เ<br>เ<br>เ<br>เ<br>เ<br>เ<br>เ<br>เ<br>เ<br>เ<br>เ<br>เ<br>เ<br>เ<br>เ<br>เ<br>เ<br>เ<br>เ               | ຍູີຢູ່<br>File<br>Paste<br>Clipboard<br>3<br>A<br>ຄຳຄັນທີ່<br>1<br>2<br>3<br>4<br>5                                                   | 5 า ก ฏ ผ ล ส<br>Home Insert<br>TH SarabunP<br>B I U -<br>Font<br>Font<br>Font<br>Subnrs สั่งร์<br>ชื่อสินห้า<br>สีมีควาพมู<br>ดินสอกด<br>ดุงเห้าสิชาว<br>ดุงเห้าสิชาว<br>ดุงเห้าสิชา2                                                                                                    | ลัพธ์ในช่อง<br>รายการลังซ้อสินด้า.xlsx - 1<br>Page Layout Form<br>> 14 $>$ $=$ $=>$ 14 $>$ $=$ $=>$ $=$ $=>$ $=$ $=$ $=>$ $=$ $=$ $=$ $=$ $=$ $=$ $=$ $=$ $=$ $=$                                                                                                    | Excel P.<br>ulas Data<br>2 <sup>b</sup><br>3 <sup>c</sup><br>3 <sup>c</sup><br>3 <sup>c</sup><br>40<br>5 <sup>c</sup><br>40<br>5 <sup>c</sup>                                                                                                    | atcharapon Th<br>Review<br>%<br>umber<br>.ม่เห่ากับ")<br>E<br>รำนวนสินค้า<br>10<br>20<br>15<br>15<br>15<br>30                                                                                                    | Nammasaeng พัง<br>View Help<br>Conditional Format<br>Format as Table ≁<br>Cell Styles ~<br>Styles<br>F<br>ผลการครรจสอบราคา<br>ไม่เท่ากับ                                                                                                    | G                           | L me<br>Cells      | C Q S C C C C C C C C C C C C C C C C C                                                                                                    | X<br>Share |
| (c) 13    | อคลิก OK จ<br>                                                                                                    | ຍູ ຢູ ດູ<br>File<br>Paste<br>Clipboard<br>3<br>A<br>A<br>A<br>A<br>A<br>A<br>A<br>A<br>A<br>A<br>A<br>A<br>A<br>A<br>A<br>A<br>A<br>A | 5 า ก ฏ ผ ล ส<br>Home Insert<br>TH SarabunP<br>B / U →<br>Font<br>→ : ×<br>B<br>S199754<br>สินมีควาทมู<br>ดินสอกค<br>ถุงเท้าสีขาว<br>ถุงเท้าสีขาว<br>ถุงเท้าสุขาย<br>กระดาษ A4 10 แผ่น<br>ข้าวโพดตั้ว                                                                                                    | ลัพธ์ในช่อง<br>รายการลังซ์อสินค้า.xlsx - 1<br>Page Layout Form<br>> 14 $>$ $=$ $=A`A`A - = = =A`a`f_x =IF(D3=Cอ้อสินค้า สหกรณ์โรงเรียนประเภทอุปกรณ์การเรียนเครื่องแบบนักเรียนเครื่องแบบนักเรียนเครื่องแบบนักเรียนอุปกรณ์การเรียนอุปกรณ์การเรียนอุปกรณ์การเรียน$                                                                                                    | Excel P.<br>ulas Data<br>2 <sup>0</sup> → N<br>3 <sup>0</sup> → N<br>5 <sup>1</sup> ,"tviาñบ"," <sup>1</sup><br>5 <sup>1</sup> → N<br>5 <sup>1</sup> → N<br>15<br>15<br>15<br>15<br>15<br>15<br>15<br>15<br>15<br>15                                                                                                    | atcharapon Th<br>Review<br>%<br>ມແຫ່ວຍາ<br>ແມ່ເກ່າກັນ")<br>E<br>ຈຳນວນສືນຄ້າ<br>10<br>20<br>15<br>15<br>15<br>30<br>20                                                                                                    | Nammasaeng Wiew Help<br>Conditional Format<br>Format as Table +<br>Cell Styles +<br>Styles<br>F<br>Hannswz2งสอบราคา<br>ไม่เท่ากับ                                                                                                    | G                           | I me<br>Cells      | ے<br>ب<br>Editing                                                                                                    | ×<br>Share |
| (c) 51    | อคลิก OK จ<br>เกิด<br>เกิด<br>เกิด<br>เกิด<br>เกิด<br>เกิด<br>เกิด<br>เกิด                                                          | ະ<br>File<br>File<br>Clipboard<br>3<br>A<br>A<br>A<br>A<br>A<br>A<br>A<br>A<br>A<br>A<br>A<br>A<br>A                                  | 5 า ก ฏ ฝ ล 6<br>+                                                                                                    | ลัพธ์ในช่อง<br>รายการลังข์อสินค้า.xlsx - 1<br>Page Layout Form<br>> 14 $>$ $=$ $=$ $=$ $=$ $=$ $=$ $=$ $=$ $=$ $=$                                                                                                    | Excel P<br>ulas Data<br>■ 20 + N<br>⇒ + N<br>⇒ + N<br>5,"เท่ากับ","¶<br>5,"เท่ากับ","¶<br>15<br>35<br>40<br>5<br>10<br>7                                                                                                    | atcharapon Tł<br>Review<br>%<br>มmber<br>ะมีเท่ากับ")<br>E<br>จำนวนสินค้า<br>10<br>20<br>15<br>15<br>15<br>30<br>20<br>25                                                                                                    | Nammasaeng W<br>View Help<br>Conditional Format<br>Format as Table -<br>Cell Styles -<br>Styles<br>F<br>Namtarson doutina<br>bisvinňu                                                                                                    | G<br>G<br>G                 | L me<br>Cells      | Contractions of the second second sec | ×<br>Share |
| (c) 13    | อคลิก OK จ<br>เอคลิก (<br>เ<br>เ<br>เ<br>เ<br>เ<br>เ<br>เ<br>เ<br>เ<br>เ<br>เ<br>เ<br>เ<br>เ<br>เ<br>เ<br>เ<br>เ<br>เ               | ະ<br>File<br>Paste<br>Clipboard<br>3<br>A<br>A<br>A<br>A<br>A<br>A<br>A<br>A<br>A<br>A<br>A<br>A<br>A                                 | 5 า ก ฏ ผ ล ส<br>Home Insert<br>Home Insert<br>TH SarabunP<br>B I U -<br>B I U -<br>Font<br>I I SarabunP<br>I I -<br>B I V -<br>Font<br>I I -<br>I -<br>I -<br>I -<br>I -<br>I -<br>I -<br>I                                                                                                    | ลัพธ์ในช่อง<br>รายการลังซ์อสินค้า.xisx - I<br>Page Layout Form<br>✓ 14 ✓ Form<br>✓ 14 ✓ Form<br>✓ 14 ↔ Form<br>✓ 14 ↔ For                        | Excel Pata<br>Excel Pata<br>Data<br>Pata<br>Pata                                                                                                    | atcharapon Tł<br>Review<br>%<br>มแท่อคา<br>*<br>*<br>*<br>*<br>*<br>*<br>*<br>*<br>*<br>*<br>*<br>*<br>*<br>*<br>*<br>*<br>*<br>*<br>*                                                                                       | Nammasaeng Wiew Help<br>Conditional Format<br>Format as Table +<br>Cell Styles +<br>Styles<br>F<br>Honoceccostoucoer<br>Lisiwinñu                                                                                                    | G<br>G                      | I me<br>Cells<br>T | P<br>P<br>Editing<br>↓                                                                                                    | ×<br>Share |
| (C) 5     | อคลิก OK จ<br>เอคลิก (<br>เ<br>เ<br>เ<br>เ<br>เ<br>เ<br>เ<br>เ<br>เ<br>เ<br>เ<br>เ<br>เ<br>เ<br>เ<br>เ<br>เ<br>เ<br>เ               | ຍູ ປີ ດ<br>File<br>Paste<br>Clipboard<br>3<br>A<br>A<br>A<br>A<br>A<br>A<br>A<br>A<br>A<br>A<br>A<br>A<br>A                           | <ul> <li> <ul> <li></li></ul></li></ul>                                                                                                    | ลัพธ์ในช่อง<br>รายการลังซ้อสินด้า.xlsx - I<br>Page Layout Form<br>> 14 → Form<br>> 14 → For                        | Excel Pa<br>las Data                                                                                                    | atcharapon Tł<br>Review<br>%<br>umber<br>มีเป่ากับ")<br>E<br>งำนวนสินค้า<br>10<br>20<br>15<br>15<br>30<br>20<br>25<br>15<br>30<br>20<br>25<br>15<br>30<br>20                                                                 | Anammasaeng Wew Help<br>Conditional Format<br>Format as Table *<br>Cell Styles *<br>Styles<br>F<br>Hanns#72988007187<br>Usiwinňu                                                                                                    | G<br>G                      | L me<br>Cells<br>T | P<br>Editing<br>I                                                                                                    | ×<br>Share |
|           | อคลิก OK จ<br>เอคลิก (<br>เ<br>เ<br>เ<br>เ<br>เ<br>เ<br>เ<br>เ<br>เ<br>เ<br>เ<br>เ<br>เ<br>เ<br>เ<br>เ<br>เ<br>เ<br>เ               |                                                                                                    | <ul> <li>อากฏผลส์</li> <li>เอราส์</li> <li>เอราส์<td>ลัพธ์ในช่อง<br/>รายการลังซ์อสินด้า.xisx - 1<br/>Page Layout Form<br/>✓ 14 ✓ Form<br/>✓ 14 ✓ Form<br/>✓ 14 ✓ Form<br/>✓ 14 ✓ Form<br/>✓ 14 ✓ Form<br/>✓ 14 ✓ Form<br/>✓ 14 ✓ Form<br/>✓ 15 Constant<br/>Ø 10 State<br/>Ø 10 State<br/>Ø 10 St</td><td>Excel P<br/>ulas Data</td><td>atcharapon TH<br/>Review<br/>""<br/>""<br/>""<br/>""<br/>""<br/>""<br/>""<br/>""<br/>""<br/>""<br/>""<br/>""<br/>""</td><td>Nammasaeng Wiew Help<br/>Conditional Format<br/>Format as Table +<br/>Cell Styles -<br/>Styles<br/>F<br/>ผลการครรจสอบราคา<br/>ไม่เท่ากับ</td><td>G<br/>G</td><td>L me<br/>Cells<br/>T</td><td>₽<br/>P<br/>Editing<br/>I</td><td>X<br/>Share</td></li></ul> | ลัพธ์ในช่อง<br>รายการลังซ์อสินด้า.xisx - 1<br>Page Layout Form<br>✓ 14 ✓ Form<br>✓ 14 ✓ Form<br>✓ 14 ✓ Form<br>✓ 14 ✓ Form<br>✓ 14 ✓ Form<br>✓ 14 ✓ Form<br>✓ 14 ✓ Form<br>✓ 15 Constant<br>Ø 10 State<br>Ø 10 State<br>Ø 10 St | Excel P<br>ulas Data                                                                                                    | atcharapon TH<br>Review<br>""<br>""<br>""<br>""<br>""<br>""<br>""<br>""<br>""<br>""<br>""<br>""<br>""                                                                                                    | Nammasaeng Wiew Help<br>Conditional Format<br>Format as Table +<br>Cell Styles -<br>Styles<br>F<br>ผลการครรจสอบราคา<br>ไม่เท่ากับ                                                                                                    | G<br>G                      | L me<br>Cells<br>T | ₽<br>P<br>Editing<br>I                                                                                                    | X<br>Share |
| (c) (î    | อคลิก OK จ<br>โอคลิก (<br>F<br>1<br>1<br>2<br>3<br>4<br>5<br>6<br>7<br>8<br>9<br>10<br>11<br>12<br>12<br>12<br>12<br>12<br>12<br>12 | ຍູີຢູ່<br>File<br>Paste<br>Clipboard<br>3<br>4<br>4<br>5<br>5<br>6<br>7<br>7<br>8<br>4<br>9<br>2<br>10<br>8<br>11<br>12               | <ul> <li>อากฏผิสส์</li> <li>อากฏผิสส์</li> <li>อาง</li> <li>อาง</li> <li>Insert</li> <li>Insert</li> <li>Inser</li> <li>Inser</li> <li>Inser</li> <li>Inser</li> <li>Inser</li> <li>Inser</li> <li>Inser</li> <li>Inser</li> <li>Inser</li> <li>Inser</li> <li>Inser</li> <li>Inser</li> <li>Ins</li></ul>                                                                                                    | ลิ๊ฟบิริโนช่อง<br>รายการลังซ์อสินด้า.xdsx - 1<br>Page Layout Form<br>✓ 14 ✓ Far<br>A`A`<br>A`A`<br><i>fx</i> =IF(D3=<br>C<br>ชื่อสินด้า สหกรณ์โรงเรียน<br>ยุปารณ์การเรียน<br>ยุปารณ์การเรียน<br>ยุปารณ์การเรียน<br>ยุปารณ์การเรียน<br>ยุปารณ์การเรียน<br>ยุปารณ์การเรียน<br>ยุปารณ์การเรียน<br>อาหาร<br>อาหาร<br>อาหาร<br>ยุปารณ์การเรียน<br>ยุปารณ์การเรียน<br>อาหาร<br>อาหาร<br>อาหาร<br>อาหาร<br>อาหาร<br>อาหาร<br>อาหาร<br>อาหาร<br>อาหาร<br>อาหาร<br>อาหาร<br>อาหาร<br>อาหาร<br>อาหาร<br>อาหาร<br>อาหาร<br>อาหาร<br>อาหาร<br>อาหาร<br>อาหาร<br>อาหาร                                                                                                    | Excel P<br>ulas Data<br>2 <sup>th</sup> → N<br><sup>2th</sup> → N<br><sup>2th</sup> → N<br><sup></sup> | atcharapon Th<br>Review<br>%<br>ມແຫ່ວຍາ<br>ເປັນເກ່າກັນ")<br>E<br>ຈຳນວນສືນຄ້າ<br>10<br>20<br>15<br>15<br>30<br>20<br>25<br>15<br>30<br>20<br>25<br>15<br>30<br>20<br>25<br>15<br>30<br>20<br>20<br>20<br>20<br>20<br>20<br>15 | Nammasaeng Wiew Help<br>Conditional Format<br>Format as Table *<br>Cell Styles *<br>Styles<br>F<br>Hannsez > Hauston<br>Laiwinňu                                                                                                    | G<br>G                      | L me<br>Cells      | C C C C C C C C C C C C C C C C C C C                                                                                                    | ×<br>Share |
| (c) เมื   | อคลิก OK จ<br>                                                                                                    | و الم<br>File<br>File<br>Clipboard<br>Clipboard<br>Clipboard<br>A<br>A<br>A<br>A<br>A<br>A<br>A<br>A<br>A<br>A<br>A<br>A<br>A         | 3 า ก ฏ ผ ล ส<br>Home Insert<br>Home Insert<br>TH SarabunP<br>B / U →<br>Font<br>Font<br>C / E ×<br>B<br>S180175<br>R<br>S18017<br>R<br>S18017                                                                                                    | <ul> <li>ลัพธ์ในช่อง</li> <li>รายการลังซ์อสินด้า.xdsx + 1</li> <li>Page Layout</li> <li>Form</li> <li>14 →</li> <li>14 →</li></ul>                                                                                                    | Excel P<br>ulas Data<br>20<br>20<br>20<br>20<br>20<br>20<br>20<br>20<br>20<br>20                                                                                                    | atcharapon Tł<br>Review<br>%<br>umber<br>ມີເກ່າກັນ")<br>E<br>ຈຳນວນສິນຄ້ຳ<br>10<br>20<br>15<br>15<br>30<br>20<br>25<br>15<br>30<br>20<br>25<br>15<br>30<br>20<br>25<br>15<br>30<br>20<br>25<br>15                             | Nammasaeng W<br>View Help<br>Conditional Format<br>Format as Table +<br>Cell Styles +<br>Styles<br>F<br>Hannsez238600516<br>Laishinň0                                                                                                    | G                           | I me<br>Cells<br>T |                                                                                                    | ×<br>Share |
| (2)       | อคลิก OK จ<br>                                                                                                    |                                                                                                    | <ul> <li> <ul> <li></li></ul></li></ul>                                                                                                    | <ul> <li>ลัพธ์ในช่อ</li> <li>รายการลังข้อสินค้า.xlsx - I</li> <li>Page Layout Form</li> <li>14 ✓</li> <li>14 ✓</li></ul>                                                                                                    | Excel P<br>excel P<br>ulas Data                                                                                                    | atcharapon Tł<br>Review<br>%<br>มแทber<br>รปเท่ากับ")<br>E<br>จำนวนสินค้า<br>10<br>20<br>15<br>15<br>30<br>20<br>25<br>15<br>30<br>20<br>25<br>15<br>30<br>20<br>25<br>15                                                    | Nammasaeng Weiner Help<br>Conditional Format<br>Format as Table -<br>Cell Styles -<br>Styles<br>F<br>Namta Styles<br>I<br>Namta Styles<br>I<br>Na | G<br>G<br>G                 | L me<br>Cells<br>T |                                                                                                    | X<br>Share |
|           | อคลิก OK จ<br>โอคลิก OK จ<br>เ<br>เ<br>เ<br>เ<br>เ<br>เ<br>เ<br>เ<br>เ<br>เ<br>เ<br>เ<br>เ<br>เ<br>เ<br>เ<br>เ<br>เ<br>เ            |                                                                                                    | 5 ากฏผลิ<br>Home Insert<br>TH SarabunP<br>B I U<br>B I U<br>Font<br>TH SarabunP<br>B I U<br>Font<br>T U<br>Font<br>T D T<br>Font<br>T D T<br>Font<br>T D T D T<br>Font<br>T D T D T<br>Font<br>T D T D T<br>Font<br>T D T D T D T<br>Font<br>T D T D T D T<br>Font<br>T D T D T<br>Font<br>T D T D T D T<br>Font<br>T D T D T D T<br>Font<br>T D T D T D T D T<br>Font<br>T D T D T D T D T D T D T D T<br>Font<br>T D T D T D T D T D T D T D T D T D T D                                                                                                    | ลัฟปิ์ไปปี่อ<<br>รายการลังข้อสินค้า.xisx - I<br>Page Layout Form<br>✓ 14 ✓ Form<br>✓ 14 ✓ Form<br>✓ 14 ↔ Form<br>✓ 14 ↔ F                        | Excel P<br>Excel Pata<br>■ #<br>→ N<br>→ N<br>→ N<br>→ N<br>→ N<br>→ N<br>→ N<br>→ N<br>→ N<br>→ N<br>→ N<br>→ N<br>→ N<br>→ N<br>→ N<br>→ N<br>→                                                                                                    | atcharapon Tł<br>Review<br>%<br>มแmber<br>*<br>*<br>*<br>*<br>*<br>*<br>*<br>*<br>*<br>*<br>*<br>*<br>*<br>*<br>*<br>*<br>*<br>*<br>*                                                                                        | Nammasaeng Wiew Help<br>Conditional Format<br>Format as Table -<br>Cell Styles -<br>Styles<br>F<br>Hannzerzaeteuzner<br>Lisivinňu                                                                                                    | G<br>G                      | I me<br>Cells      |                                                                                                    | ×<br>Share |

നില

| ชื่อ-สกุล |      | ชั้น เลขที่  |                  |
|-----------|------|--------------|------------------|
| e d'      |      | All <i>d</i> | 1. ๒ / ๚. ๒.๑-๐๔ |
| ำนท       | เตอน | W.Pl.        |                  |

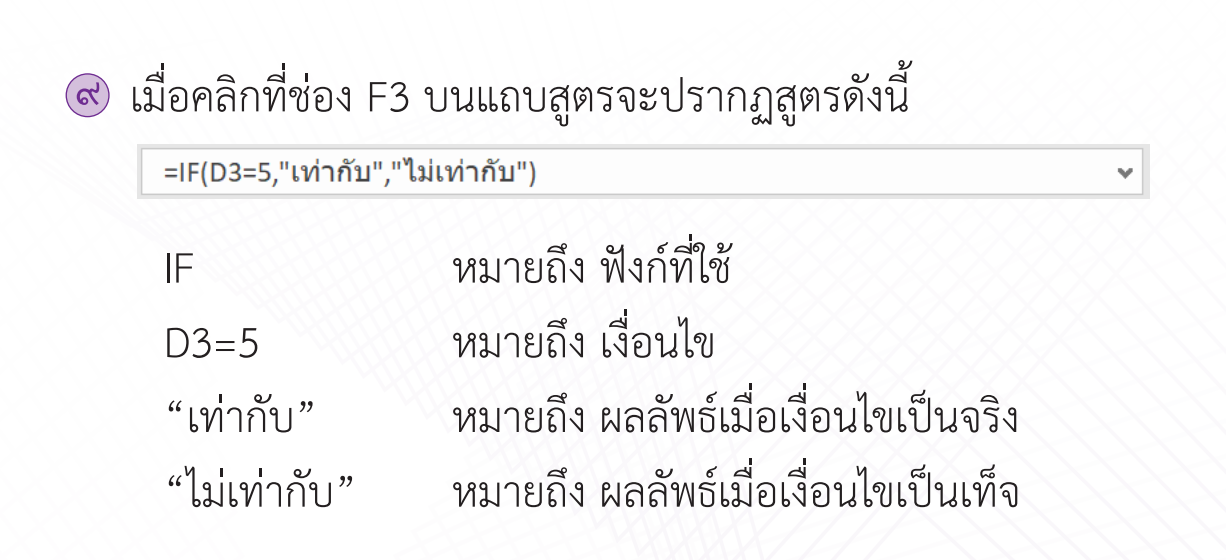

เมื่อคัดลอกสูตรลงมาจนถึงช่อง F14 จะได้ผลลัพธ์ ดังนี้

| Ę.                                               | <u>م</u>      | •¢-⊽_s                                      | ายการสั่งซื้อสินค้า.xlsx - E                                                                                                    | kcel                                  |                 |                                                                    | <b>T</b> –   |                                                                                 |
|--------------------------------------------------|---------------|---------------------------------------------|----------------------------------------------------------------------------------------------------|---------------------------------------|-----------------|--------------------------------------------------------------------|--------------|---------------------------------------------------------------------------------|
| Fi                                               | ile           | Home Insert                                 | Page Layout Formu                                                                                                    | las Data                              | Review          | View Help                                                          | Q Tell me    | $ ho_{\!\!\!\!\!\!\!\!\!\!\!\!\!\!\!\!\!\!\!\!\!\!\!\!\!\!\!\!\!\!\!\!\!\!\!\!$ |
| Pa                                               | ste<br>pboard | H SarabunP<br>B I U →<br>B · Ô2 → I<br>Font | A <sup>*</sup> A <sup>*</sup><br>A <sup>*</sup> A <sup>*</sup><br>A <sup>*</sup><br>A <sup>*</sup><br>A <sup>*</sup><br>A <sup>*</sup><br>A <sup>*</sup><br>A <sup>*</sup><br>A <sup>*</sup> | ab<br>c¢<br>III ▼ Nr<br>⊗¢ ▼<br>ent ⊠ | %<br>umber<br>▼ | Conditional Format<br>Format as Table *<br>Cell Styles *<br>Styles | ting * Cells | Editing                                                                         |
| 19                                               |               | • · · ×                                     | $\checkmark f_x$                                                                                                    |                                       |                 |                                                                    |              | *                                                                               |
|                                                  | Α             | B                                           | С                                                                                                    | D                                     | E               | F                                                                  | G            | <u>H I </u>                                                                     |
| 1 รายการสังชื่อสินค้า สหกรณ์โรงเรียนชื่อตรงศึกษา |               |                                             |                                                                                                    |                                       |                 |                                                                    |              |                                                                                 |
| 2                                                | ลำดับที       | ชื่อสินค้า                                  | ประเภท                                                                                                    | ราคาต่อหน่วย                          | จำนวนสินค้า     | ผลการตรวจสอบราคา                                                   |              |                                                                                 |
| 3                                                | 1             | สีไม้ตราหมู                                 | อุปกรณ์การเรียน                                                                                                    | 45                                    | 10              | ไม่เท่ากับ                                                         |              |                                                                                 |
| 4                                                | 2             | ดินสอกด                                     | อุปกรณ์การเรียน                                                                                                    | 15                                    | 20              | ไม่เท่ากับ                                                         |              |                                                                                 |
| 5                                                | 3             | ถุงเท้าสีขาว                                | เครื่องแบบนักเรียน                                                                                                    | 35                                    | 15              | ไม่เท่ากับ                                                         |              |                                                                                 |
| 6                                                | 4             | ถุงเท้าลูกเสือชาย                           | เครื่องแบบนักเรียน                                                                                                    | 40                                    | 15              | ไม่เท่ากับ                                                         |              |                                                                                 |
| 7                                                | 5             | กระดาษ A4 10 แผ่น                           | อุปกรณ์การเรียน                                                                                                    | 5                                     | 30              | เท่ากับ                                                            |              |                                                                                 |
| 8                                                | 6             | ข้าวโพดคั่ว                                 | อาหาร                                                                                                    | 10                                    | 20              | ไม่เท่ากับ                                                         |              |                                                                                 |
| 9                                                | 7             | ขนมปังไส้ลูกเกด                             | อาหาร                                                                                                    | 7                                     | 25              | ไม่เท่ากับ                                                         |              |                                                                                 |
| 10                                               | 8             | ถุงเท้านักเรียนชาย                          | เครื่องแบบนักเรียน                                                                                                    | 25                                    | 15              | ไม่เท่ากับ                                                         |              |                                                                                 |
| 11                                               | 9             | ลูกปิงปอง                                   | อุปกรณ์การเรียน                                                                                                    | 5                                     | 30              | เท่ากับ                                                            |              |                                                                                 |
| 12                                               | 10            | คุกกี้ผลไม้                                 | อาหาร                                                                                                    | 12                                    | 20              | ไม่เท่ากับ                                                         |              |                                                                                 |
| 13                                               | 11            | ไม้บรรทัด                                   | อุปกรณ์การเรียน                                                                                                    | 6                                     | 20              | ไม่เท่ากับ                                                         |              |                                                                                 |
| 14                                               | 12            | หมวกลูกเสือสามัญ                            | เครื่องแบบนักเรียน                                                                                                    | 55                                    | 15              | ไม่เท่ากับ                                                         |              |                                                                                 |
| 15                                               |               |                                             |                                                                                                    |                                       |                 |                                                                    | <b>.</b>     |                                                                                 |
| 16                                               |               |                                             |                                                                                                    |                                       |                 |                                                                    |              |                                                                                 |
|                                                  | Þ             | Sheet1 (+)                                  |                                                                                                    |                                       |                 | •                                                                  |              |                                                                                 |
| Read                                             | ły            |                                             |                                                                                                    |                                       |                 |                                                                    |              | + 90%                                                                           |

**ດ**) ຄ

| ชื่อ-สกุล   | ชั้น เลขที่ |                  |
|-------------|-------------|------------------|
| วันที่เดือน | พ.ศ.        | 1. ๒ / ผ. ๒.๑-о๔ |

### ลองทำดู

**ಣ**ಡ

"ต้องการตรวจสอบจำนวนสินค้าที่มีอยู่ในสหกรณ์ว่ามีจำนวนเพียงพอ สำหรับการจำหน่วยหรือไม่ โดยกำหนดเงื่อนไขว่า ถ้าจำนวนสินค้าน้อยกว่า ๒๐ ชิ้น ให้แสดงผลลัพธ์ว่า "สั่งซื้อสินค้า" และถ้าสินค้ามีจำนวนตั้งแต่ ๒๐ ชิ้นขึ้นไป ให้ แสดงผลลัพธ์ว่า "มีสินค้าเพียงพอ"

จงใช้ฟังก์ชัน IF ในการจัดการข้อมูลตามเงื่อนไขดังกล่าว แล้วให้แสดงผลลัพธ์ ในคอลัมน์ G

|      | 5        | • ¢• ⊽s                                     | ายการสั่งซื้อสินค้า.xlsx - Ex              | cel                                    |             |                                                                     | 团 —            | /×/                                                                             |
|------|----------|---------------------------------------------|--------------------------------------------|----------------------------------------|-------------|---------------------------------------------------------------------|----------------|---------------------------------------------------------------------------------|
| Fi   | le       | Home Insert                                 | Page Layout Formul                         | as Data                                | Review      | View Help                                                           | Q Tell me      | $ ho_{\!\!\!\!\!\!\!\!\!\!\!\!\!\!\!\!\!\!\!\!\!\!\!\!\!\!\!\!\!\!\!\!\!\!\!\!$ |
| Pas  | ste      | TH SarabunP<br>B I U →<br>B · A · A<br>Font | A <sup>*</sup> A <sup>*</sup><br>G Alignme | ab<br>Ce<br>Nu<br>Nu<br>Nu<br>Nu<br>Nu | %           | Conditional Formatt<br>Format as Table •<br>Cell Styles •<br>Styles | ing • E        | Editing                                                                         |
| H1(  | 5        | - I ×                                       | $\checkmark f_x$                           |                                        |             |                                                                     |                | ~                                                                               |
|      | Α        | B                                           | С                                          | D                                      | E           | F                                                                   | G              | <u> </u>                                                                        |
| 1    |          | รายการสังซีอ                                | วสินค้า สหกรณ์โรงเรียนซี                   | อตรงศึกษา                              |             |                                                                     |                |                                                                                 |
| 2    | ลำดับที่ | ชื่อสินค้า                                  | ประเภท                                     | ราคาต่อหน่วย                           | จำนวนสินค้า | ผลการตรวจสอบราคา                                                    | ผลการตรวจจำนวน | สินค้า                                                                          |
| 3    | 1        | สีไม้ตราหมู                                 | อุปกรณ์การเรียน                            | 45                                     | 10          | ไม่เท่ากับ                                                          |                |                                                                                 |
| 4    | 2        | ดินสอกด                                     | อุปกรณ์การเรียน                            | 15                                     | 20          | ไม่เท่ากับ                                                          |                |                                                                                 |
| 5    | 3        | ถุงเท้าสีขาว                                | เครื่องแบบนักเรียน                         | 35                                     | 15          | ไม่เท่ากับ                                                          |                |                                                                                 |
| 6    | 4        | ถุงเท้าลูกเสือชาย                           | เครื่องแบบนักเรียน                         | 40                                     | 15          | ไม่เท่ากับ                                                          |                |                                                                                 |
| 7    | 5        | กระดาษ A4 10 แผ่น                           | อุปกรณ์การเรียน                            | 5                                      | 30          | เท่ากับ                                                             |                |                                                                                 |
| 8    | 6        | ข้าวโพดคั่ว                                 | อาหาร                                      | 10                                     | 20          | ไม่เท่ากับ                                                          |                |                                                                                 |
| 9    | 7        | ขนมปังไส้ลูกเกด                             | อาหาร                                      | 7                                      | 25          | ไม่เท่ากับ                                                          |                |                                                                                 |
| 10   | 8        | ถุงเท้านักเรียนชาย                          | เครื่องแบบนักเรียน                         | 25                                     | 15          | ไม่เท่ากับ                                                          |                |                                                                                 |
| 11   | 9        | ลูกปิงปอง                                   | อุปกรณ์การเรียน                            | 5                                      | 30          | เท่ากับ                                                             |                |                                                                                 |
| 12   | 10       | คุกกี้ผลไม้                                 | อาหาร                                      | 12                                     | 20          | ไม่เท่ากับ                                                          |                |                                                                                 |
| 13   | 11       | ไม้บรรทัด                                   | อุปกรณ์การเรียน                            | 6                                      | 20          | ไม่เท่ากับ                                                          |                |                                                                                 |
| 14   | 12       | หมวกลูกเสือสามัญ                            | เครื่องแบบนักเรียน                         | 55                                     | 15          | ไม่เท่ากับ                                                          |                |                                                                                 |
| 15   |          |                                             |                                            |                                        |             |                                                                     |                |                                                                                 |
| 16   |          |                                             |                                            |                                        |             |                                                                     |                |                                                                                 |
| 4    | •        | Sheet1 (+)                                  | <u> </u>                                   |                                        | :           | •                                                                   |                |                                                                                 |
| Read | ły       |                                             |                                            |                                        | -           |                                                                     |                | + 90%                                                                           |

| ชื่อ-สกุล )<br>วันที่ | ชั้น เลขที่<br>เดือน พ.ศ. พ.ศ.                          |
|-----------------------|---------------------------------------------------------|
| ୭                     | . ฟังก์ชันที่ใช้ คือ                                    |
| ම                     | . เงื่อนไข คือ                                          |
| តា                    | . ผลลัพธ์เมื่อเงื่อนไขเป็นจริง คือ                      |
| Q                     | . ผลลัพธ์เมื่อเงื่อนไขเป็นเท็จ คือ                      |
| હ                     | . มีสินค้าชนิดใดบ้างที่ขึ้นผลลัพธ์ว่า "สั่งซื้อสินค้า"  |
| c                     | . มีสินค้าชนิดใดบ้างที่ขึ้นผลลัพธ์ว่า "มีสินค้าเพียงพอ" |
|                       |                                                         |
|                       |                                                         |
|                       |                                                         |

നർ

| ชื่อ-สกุล<br>วันที่ | เดือน                                           | ชัน                                                             | แลขที<br>พ.ศ.                                                                                         | บ. ๒ / ผ. ๒.๑-с           |
|---------------------|-------------------------------------------------|-----------------------------------------------------------------|----------------------------------------------------------------------------------------------------|---------------------------|
| ๑. จากข้อมู         | ลต่อไปนี้                                       | คำถามหลังจ                                                      | ากทำกิจกรรม                                                                                           |                           |
| Function A          | arguments                                       |                                                                 |                                                                                                    | ? ×                       |
| IF                  | Logical_test<br>Value_if_true<br>Value_if_false | E3<30<br>"สั่งซื้อสินค้า"<br>"มีสินค้าเพียงพอ"                  | <ul> <li><b>1</b> = TRUE</li> <li><b>1</b> = "สั่งซื้อสิน</li> <li><b>1</b> = "มีสินค้าเที</li> </ul> | ค้า"<br>รียงพอ"           |
| Checks whe          | ther a condition is met,<br>L                   | and returns one value if TRUE,<br>ogical_test is any value or e | = "สั่งซื้อสิน<br>and another value if FALSE.<br>expression that can be evaluated t                   | ค้า"<br>to TRUE or FALSE. |
| <b>.</b>            | ฟังก์ชันที่ใช้ <i>ถ</i> ึ                       | าือ                                                             |                                                                                                    |                           |
| ඉ.ම                 | ช่องเซลที่ใช้ต                                  | เรวจสอบเงื่อนไข                                                 | ข คือ                                                                                                 |                           |
| ໑.ຓ                 | งื่อนไข คือ                                     |                                                                 |                                                                                                    |                           |
| ୭.୯ (               | มลลัพธ์เมื่อเร <b>ี</b>                         | ่อนไขเป็นจริง ศ์                                                | าอ                                                                                                    |                           |
| ඉ.දී (              | งลลัพธ์เมื่อเจื                                 | อนไขเป็นเท็จ ศี                                                 | า้อ                                                                                                   |                           |
| ඉ.  වි  ස           | ก้าข้อมูลในช่                                   | องเซล E3 มีค่าเ                                                 | .ท่ากับ 20 ผลลัพ                                                                                      | ซ์ที่ได้ คือ              |
| ୭.୯ ୪               | ้าข้อมูลในช่                                    | องเซล E3 มีค่าเ                                                 | .ท่ากับ 40 ผลลัพ                                                                                      | ซ์ที่ได้ คือ              |
| ๒. จากกิจก          | รรมนี้ สรุปไ                                    | ด้ว่า                                                           |                                                                                                    |                           |
| ฟังก์ชิ             | ัน IF ใช้สำห                                    | เรับตรวจสอบเงื่                                                 | อนไขของเซลหนึ่ง                                                                                       | ง แล้วให้ปรากภผลลัพธ์ที่  |
|                     |                                                 | RAAMIN                                                          | 179955555555                                                                                          |                           |
| กำหนดในเซ           | <b>รลที่ใช้ฟังก์ชั</b>                          | น                                                               |                                                                                                    |                           |

ຝອ